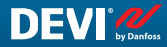

HR

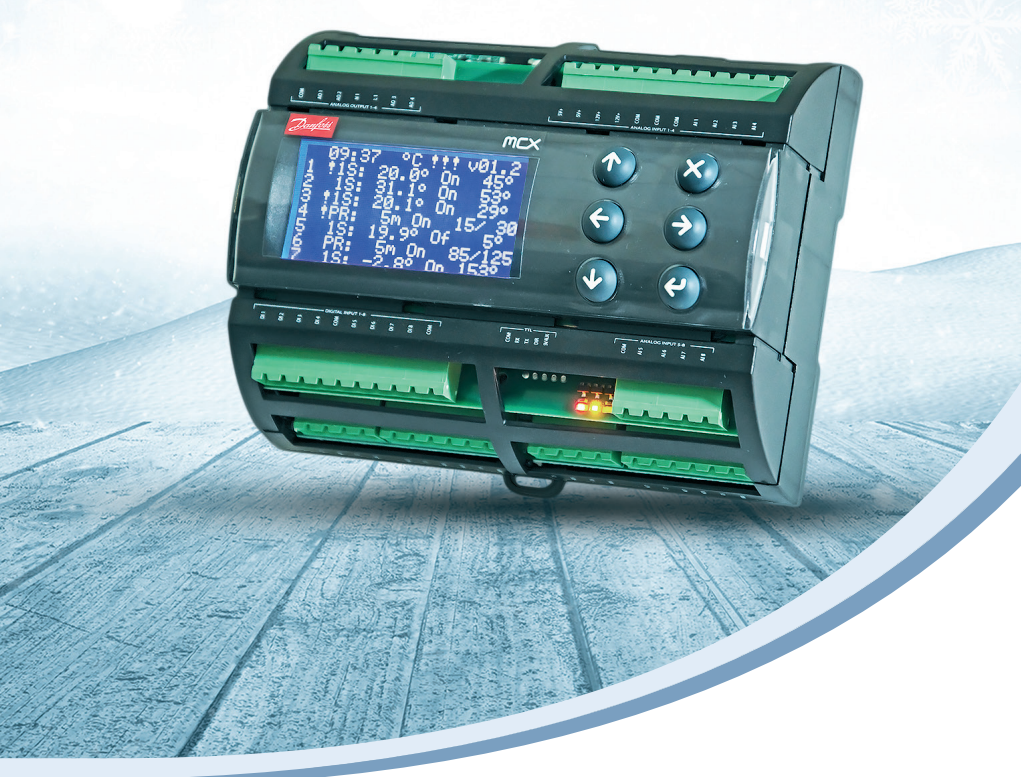

# Priručnik za ugradnju i uporabu

# **DEVIreg™ Multi**

Programabilni regulator sa 7 kanala za DIN šinu

Intelligent solutions with lasting effect

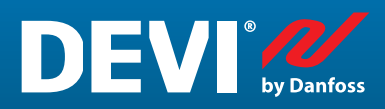

Visit devi.com

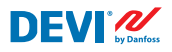

# Sadržaj

| 1   | Uvod     |                                                                  | 4    |
|-----|----------|------------------------------------------------------------------|------|
| 2   | Sigurno  | osne upute                                                       | 5    |
| 3   | Upute z  | za postavljanje                                                  | 5    |
| 4   | Korisni  | čki priručnik                                                    | 6    |
|     | 4.1      | Pregled načina regulacije                                        | 6    |
|     | 4.2      | Pojmovi i kratice                                                | 7    |
|     | 4.3      | Općenito o upotrebi                                              | . 11 |
|     | 4.4      | Načini upravljanja, posebne funkcije, posebni statusi i postavke | 16   |
|     | 4.4.1    | StatusAktivan i Nije aktivan kanal                               | 16   |
|     | 4.4.2    | Status releja RO/RC – posebna postavka za status 'Grijanje On'   | 18   |
|     | 4.4.3    | Postavljanje načina 1S ili Jedan senzor i Tip senzora            | 18   |
|     | 4.4.3.1  | Način rada 1S                                                    | 18   |
|     | 4.4.3.2  | Postavljanje tipa senzora                                        | 21   |
|     | 4.4.4    | PR način rada ili regulacija snage                               | 22   |
|     | 4.4.5    | Način rada MOn i MOf – Ručno grijanje On i Ručno grijanje Of     | . 24 |
|     | 4.4.6    | KabelOK? – posebna funkcija kanala                               | 25   |
|     | 4.4.7    | Posebna funkcija – Kanal ON/OFF                                  | 27   |
|     | 4.4.8    | Uređaj ON/OFF – posebna funkcija i prekidač                      | . 28 |
|     | 4.4.9    | Test releja 5/30– posebna funkcija                               | 30   |
|     | 4.4.10   | Alarmi, podaci alarma i relej alarma                             | 30   |
|     | 4.4.11   | Prikaz i ponovno postavljanje Releja – broj uključ               | . 32 |
|     | 4.4.12   | Postavke jezika                                                  | . 33 |
|     | 4.4.13   | Datum & Vrijeme postavke                                         | . 33 |
|     | 4.4.14   | BMS postavke                                                     | . 33 |
| 5   | Dijagra  | m spajanja                                                       | . 34 |
| 6   | Tehničk  | e karakteristike                                                 | 35   |
|     | 6.1      | Tehnički podaci                                                  | . 35 |
|     | 6.2      | Dimenzije                                                        | . 36 |
| 7   | Upute z  | za zbrinjavanje                                                  | . 36 |
| Do  | datak A  | . BMS i sučelje RS-485                                           | . 37 |
|     | A1. Post | tavke komunikacije                                               | . 37 |
|     | A2. Spe  | cifikacije RS-485                                                | . 37 |
|     | A3. Para | ametri i varijable za Modbus                                     | . 37 |
| Jar | nstvo    |                                                                  | . 46 |

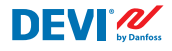

# 1 Uvod

**DEVIreg™ Multi** elektronički je programibilni upravljački uređaj sa 7 kanala koji se treba postaviti na DIN-šinu i upotrebljava se za upravljanje električnim sustavima grijanja i hlađenja. Svaki se kanal može pojedinačno postaviti pomoću tri načina upravljanja: senzora temperature, regulacijom snage proporcionalne vremenu bez senzora te ručnim uključivanjem/isključivanjem s vremenskim razdobljem.

Softverski se mogu odabrati univerzalni analogni ulazi kanala između 8 tipova senzora temperature, uključujući NTC 15 kOhm pri 25 °C. Upravljački je uređaj opremljen grafičkim LCD zaslonom, serijskim sučeljem s opto-izolacijom Modbus RD-485 i napajanjem 110/230 V AC.

**DEVIreg™ Multi** ima 8 releja upravljanja – 2 kompleta od maks. 10 A i 6 kompleta od maks. 6 ANO i 4 kompleta NC/NOkontakta. Funkcije kojima se upravlja relejima mogu se postaviti za sustave grijanja ili hlađenja. Osim toga, relejski kontakti nisu spojeni na izvor napona unutar upravljačkog uređaja i mogu se upotrebljavati za upravljačke sustave s bilo kojim naponom do 250 V AC.

Pored tri načina upravljanja, **DEVIreg™ Multi** ima i neke posebne funkcije koje se mogu programirati za svaki kanal: status releja – otvoreni ili zatvoreni za način rada **Grijanje On**, aktivacija ili deaktivacija kanala, alarm kvara senzora, alarmi za min. i maks. temperaturu. nadzor kvara kabela, ispitivanje releja, kanal on/off, brojač ciklusa releja itd.

Hardver uređaja **DEVIreg™ Multi** temelji se na tipu upravljačkog uređaja MCX08M2 tvrtke Danfoss, br. artikla 080G0307, no prilagođen je uz pomoć posebnog softvera.

Proizvod je u skladu s normom EN/IEC "Automatic electrical controls for household and similar use" (Električne naprave za automatsko upravljanje u kućanstvu i sličnu namjenu):

- EN/IEC 60730-1 (općenito)
- EN/IEC 60730-2-9 (termostat)

Više informacija o proizvodu možete pronaći na: devi.com

NB: Sve pripadajuće kratice i riječi otisnute masnim slovima pojmovi su koji se upotrebljavaju u tekstovima zaslona **DEVIreg™ Multi** ispisani na potpuno isti način.

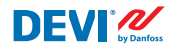

# 2 Sigurnosne upute

Prije početka instalacije provjerite je li napajanje upravljačkog uređaja isključeno.

Napominjemo i sljedeće:

- Instalaciju upravljačkog uređaja mora obaviti ovlašteni i kvalificirani instalater u skladu s lokalnim propisima.
- Upravljački je uređaj potrebno priključiti na napajanje putem sklopke koja razdvaja sve kontakte.
- Uvijek ga priključite na kontinuirani izvor napajanja.
- Nemojte ga izlagati vlazi, vodi, prašini i pretjeranoj toplini.

**VAŽNO:** kad se upravljački uređaj upotrebljava za regulaciju elementa podnog grijanja na drvenom podu ili sličnom materijalu, uvijek upotrijebite podni senzor i maksimalnu temperaturu poda nikada ne postavljajte iznad 35 °C.

**Napomena:** Proizvod je napravljen za kategoriju II prenapona. Kad se upotrebljava na fiksnim instalacijama, ona mora biti opremljena zaštitom od prijelazne struje.

# 3 Upute za postavljanje

Pridržavajte se sljedećih uputa za postavljanje:

Termostat ugradite u razvodni ormarić uz pomoć DIN-šine ili zasebnog DIN nastavka u skladu s lokalnim propisima o IP klasama.

Nemojte ga postaviti tako da bude izložen izravnoj sunčevoj svjetlosti.

#### Prilikom postavljanja termostata slijedite sljedeće korake:

- 1. Termostat pritisnite na nastavak DIN šine.
- 2. Termostat spojite u skladu sa spojnom shemom i na način za odabrani sustav.
- 3. Oplet grijaćeg kabela mora se spojiti na vodič uzemljenja na kabelu za napajanje posebnim konektorom.
- 4. Uključite napajanje.

**Napomena:** podni senzor uvijek ugradite u instalacijsku cijev u podu ili slično mjesto. Radijus savijanja instalacijske cijevi mora biti najmanje 50 mm.

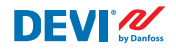

# 4 Korisnički priručnik

#### 4.1 Pregled načina regulacije

**DEVIreg™ Multi** je upravljački uređaj sa 7 kanala i svaki se kanal može pojedinačno postaviti s pomoću jednog od tri načina upravljanja.

- 1. Upravljanje jednim senzorom za senzor temperature način rada "1 Senzor" ("1 Sensor") ili "1S".
- 2. Regulacija snage proporcionalna vremenu način rada "**Regulacija snage" ("Power Regulation")** ili "**PR**".
- 3. Upravljanje Ručni On/Off s vremenskim razdobljem način rada "**MOn'/'MOf" ("Ma**nually On/Off").

#### Način rada 1S ili upravljanje jednim senzorom

Način rada **1S** upravlja senzorom temperature i podesivom histerezom. Upravljanje **1S** obično se može upotrebljavati za grijanje cijevi, topljenje leda na tlu i snijega, zaštitu hladnjača, udobno podno grijanje, osnovno grijanje i ostale načine primjene s upravljanom temperaturom.

Ovaj način upravljanja sličan je dobro poznatom termostatu DEvireg<sup>™</sup> 330/316.

Softverski se mogu odabrati univerzalni analogni ulazi kanala (AI) između 8 tipova senzora temperature, uključujući NTC 15 kOhm pri 25 °C.

Taj se način rada može postaviti s pomoću posebne funkcije za upravljanje min. i maks. temperaturama Alarma. Osim toga, može se postaviti s pomoću takozvane funkcije **KabelOK?** koja upotrebljava digitalni ulaz kanala (DI) sa spojenim nadzorom struje (Current Monitoring Relay (CMR) koji ima mogućnost nadzora prolaza struje kroz grijaći kabel ili slično.

#### PR način rada ili upravljanje s regulacijom snage (Power Regulation)

PR način rada je regulacija snage proporcionalna vremenu s generatorom jednostavnog ciklusa rada. Vrijeme za status "**Grijanje On**" tijekom odabranog načina rada ciklusa može postaviti instalater. **PR** upravljanje obično se može upotrebljavati gdje netko želi raspodijeliti određenu količinu snage.

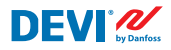

Ovaj način rada nije spojen na senzor temperature i stoga je vrlo prikladan za instalacije na koje se on ne može instalirati.

Ovaj način upravljanja sličan je dobro poznatom termostatu DEvireg<sup>™</sup> 527.

Taj se način rada može postaviti s pomoću takozvane funkcije **KabelOK?** koja upotrebljava digitalni ulaz kanala (DI) sa spojenim nadzorom struje (Current Monitoring Relay (CMR)) za upravljanje potrošnjom struje ili slično.

#### Način rada Ručni On/Of

**Način rada Ručni On/Of** (na zaslonu – **MOn** ili **MOf**) komanda je za postavljanje vremenskog razdoblja tijekom koje će raditi status releja "**Grijanje On**" ili "**Grijanje Of**".

NB: Taj se način rada može upotrebljavati isključivo na temelju načina rada **1S**ili **PR** i nakon njegovog završetaka upravljački se uređaj vraća u isti način rada iz kojeg je započeo.

#### 4.2 Pojmovi i kratice

NB: Pojmovi i kratice ispisane masnim slovima posebne su riječi uređaja DEVIreg™ Multi koje se upotrebljavaju kao tekstovi na zaslonu, linije izbornika itd.

| Pojam na lo-<br>kalnom jeziku:<br>HR |          | Pojam na<br>engleskom    | Objašnjenje                                                                                                    |
|--------------------------------------|----------|--------------------------|----------------------------------------------------------------------------------------------------|
| #1, #2,, #7                          | 1)       | #1, #2,, #7              | Broj kanalaod 1 do 7.                                                                                                    |
| 15                                   | 1)       | 15                       | Jedan senzor ili način upravljanja "1 Senzor"<br>Način rada sa senzorom temperature i podesivom histerezom.                                                                                                 |
| PR                                   | 1)       | PR                       | Način upravljanja <b>Regulacija snage</b><br>Regulacija snage je način regulacije s postavljanjem koliko je vre-<br>mena grijanje uključeno tijekom odabranog vremenskog perioda/<br>ciklusa.               |
| MOn<br>MOf                           | 1)       | MOn<br>MOf               | Upravljački način <b>Ručni On/Of.</b><br>Način rada s postavkom releja za stanje " <b>Grijanje On</b> " ili " <b>Grijanje</b><br><b>Of</b> " i postavkom vremena tijekom koje će provoditi ovaj način rada. |
| Grijanje On<br>Grijanje Of           | 1)<br>3) | Heating On<br>Heating Of | Stanje u kojem algoritam upravljanja odlučuje pokrenuti ili isključiti grijanje.                                                                                                    |

#### Posebni pojmovi i kratice

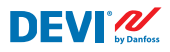

| Pojam na lo-<br>kalnom jeziku:<br>HR |          | Pojam na<br>engleskom | Objašnjenje                                                                                                    |
|--------------------------------------|----------|-----------------------|----------------------------------------------------------------------------------------------------|
| On<br>Of                             | 1)       | On<br>Of              | Posebna kratica za stanje " <b>Grijanje On</b> " ili " <b>Grijanje Of</b> ".<br>To je logičko stanje koje ne odgovara statusu releja sa zatvorenim ili<br>otvorenim kontaktima. Kada algoritam upravljanja pokreće grijanje,<br>na zaslonu se prikazuje kao <b>On</b> . U tom slučaju kontakti releja mogu<br>biti sa stanjem otvorenog strujnog kruga ili stanjem zatvorenog<br>strujnog kruga koje određuje postavka <b>Status releja RO/RC</b> – otvo-<br>ren relej (Relay Opened (RO)) ili zatvoren relej (Relay Closed (RC)).<br><i>NB: Kratice</i> – <b>On</b> <i>ili</i> <b>Of</b> – <i>trebaju se pisati s velikim početnim slovom i<br/>malim 2. slovom i sadrže samo 2 slova.</i>                                                                                                    |
| RO<br>RC                             | 2)       | RO<br>RC              | Status releja <b>RO/RC</b> za stanje <b>Grijanje On</b> – otvoreni relej (Relay<br>Open (RO)) ili zatvoreni relej (Relay Closed (RC)).<br>Za uključeno grijanje može se odabrati odgovarajuće stanje kontak-<br>ta releja: otvoreno ili zatvoreno. Ovaj status releja primjenjuje se na<br>upravljanje grijanjem i hlađenjem kao i na električni sustav i sustav<br>grijanja vode.                                                                                                    |
| ON<br>OFF                            | 2)       | ON<br>OFF             | Upotrebljava se za postavku <b>Kanali</b> ili <b>Uređaj</b> sa statusom <b>ON</b> ili <b>OFF</b> .<br>Kada je postavka <b>Kanala</b> ili <b>Uređaja OFF</b> : to znači da je zaustavljen<br>pripadajući algoritam upravljanja. Slično je isključenju napajanja,<br>no uređaji/kanali i dalje se napajaju, a na zaslonu se prikazuju<br>određeno podaci i postavke.<br>Kada je <b>Kanal OFF</b> – simbol ljestvi – '#" prikazuje se u<br>liniji <b>KanalaGlavnog zaslona.</b><br>Kada je <b>Uređaj OFF</b> : jedan ili dva simbola ljestvi – "#" ili "##", prikazu-<br>ju se na gornjem lijevom dijelu <b>Glavnog zaslona</b> .<br><i>NB: Kratice</i> <b>ON</b> <i>i</i> <b>OFF</b> <i>trebaju se pisati isključivo velikim slovima. Time se</i><br><i>ističe razlika u odnosu na kratice</i> <b>On</b> <i>i</i> <b>Of</b> <i>za status</i> <b>Grijanja</b> . |
| #                                    | 1)       | #                     | Simbol "Ljestve" označava da je <b>Kanal OFF</b> ili da je <b>Uređaj OFF</b> . Ovaj se status može postaviti preko <b>Glavnog izbornika</b> .                                                                                                    |
| ##                                   | 1)       | ##                    | Dva se simbola ljestvi prikazuju kada je <b>Uređaj OFF</b> . Taj se status<br>može postaviti s pomoću "mehaničkog" prekidača na ulazu <b>DI8</b> kada<br>su kontakti zatvoreni.                                                                                                    |
| En<br>Dis                            | 2)       | En<br>Dis             | <b>En</b> znači Uključeno(Enabled), a <b>Dis</b> – Isključeno (Disabled) i upotreblja-<br>vaju se da bi se dopustile ili zabranile neke posebne funkcije ili statusi.                                                                                                    |
| Aktivno                              | 2)<br>3) | Active                | Mogući status za svaki <b>Kanal</b> . Kada je <b>Aktivno = Yes</b> –algoritam<br><b>Kanala</b> radi u skladu s postavkama i podaci se prikazuju na jednom<br>ili više zaslona. Kada nije <b>Aktivno</b> ili je <b>Aktivno = No – Kanal</b> uopće<br>ne radi i "prazna" linija prikazuje se na <b>Glavnom zaslonu</b> .                                                                                                    |
| Yes<br>No                            |          | Yes<br>No             | Status određenih postavki. Stanje, primjerice, <b>Kanala</b> može biti <b>Ak-<br/>tivno</b> ili nije <b>Aktivno</b> – što označava <b>Yes</b> odnosno <b>No</b> za postavke<br><b>Aktiviraj #1-7</b> .                                                                                                    |

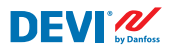

| Pojam na lo-<br>kalnom jeziku:<br>HR |          | Pojam na<br>engleskom | Objašnjenje                                                                                                    |  |  |  |
|--------------------------------------|----------|-----------------------|----------------------------------------------------------------------------------------------------|--|--|--|
| KabelOK?                             | 1)<br>3) | CableOK?              | Posebna kratica koja se upotrebljava za funkcionalnu provjeru isprav-<br>nog rada grijaćeg kabela prema stanju na digitalnim ulazima <b>D11-D17</b> .<br>Za to se može preporučiti dodatni uređaj: Nadzor struje (CMR) ili<br>sličan. Za <b>OK</b> i nije <b>OK</b> upotrebljavaju se pojmovi <b>Yes</b> odnosno <b>No</b> . |  |  |  |
| !                                    | 1)       | !                     | Taj se simbol pojavljuje u uvjetima Alarma s određenim Kanal(-ima).                                                                                                    |  |  |  |
| !!!                                  | 1)       | !!!                   | Ta tri simbola pojavljuju se u uvjetima <b>Alarma</b> s <b>Uređajem</b> iz bilo<br>kojeg razloga.                                                                                                    |  |  |  |
| Glavni zaslon                        | 3)       | Main Screen           | <b>Glavni zaslon</b> istovremeno prikazuje glavne podatke upravljačkog<br>uređaja i statuse svih <b>Kanala</b> . Taj prikaz stalno na zaslonu tijekom<br>svakodnevnog rada.                                                                                                    |  |  |  |
| AI1-AI8                              | 1)       | AI1-AI8               | Analogni ulazi, upotrebljavaju se za spajanje senzora temperature.                                                                                                    |  |  |  |
| DI1-DI8                              | 1)       | DI1-DI8               | Digitalni ulazi, kontakti bez napona. <b>DI1-DI7</b> upotrebljavaju se za spajanje posebnih uređaja za funkciju <b>KabelOK?</b> , <b>DI8</b> upotrebljava se za spajanje "mehaničkog" prekidača za funkciju <b>Uređaj ON/OFF</b> .                                                                                           |  |  |  |
| D01-D08                              | 1)       | D01-D08               | Digitalni izlazi spojeni na kontakte releja. <b>DO1-DO7</b> se upotrebljava-<br>ju za punjenja, <b>DO8</b> – za <b>Alarm</b> .                                                                                                    |  |  |  |

<sup>1)</sup> Ovi pojmovi i kratice upotrebljavaju se na zaslonima ili u izbornicima upravljačkih uređaja i moraju biti potpuno isti na svim jezicima ili se ne smiju prevoditi na ostale jezike.

<sup>2)</sup> Po mogućnosti, te riječi/pojmove ne bi trebalo prevoditi. No, ako prijevod omogućuje bolje razumijevanje, može se napraviti, ali:

– on mora sadržavati isti maksimalni broj slova ili riječi

- ako se pojmovi pojavljuju u paru, broj slova ne smije prelaziti najduži pojam

– prevedeni pojmovi moraju sačuvati isti stil ili upotrebljavati velika i/ili mala slova kao u verziji na engleskom jeziku.

<sup>3)</sup> Riječi/pojmovi mogu se slobodno prevesti na lokalni jezik.

#### Uobičajeni pojmovi i kratice

| Pojam       |    | Objašnjenje                                                                                                    |
|-------------|----|----------------------------------------------------------------------------------------------------|
| Senzor      |    | Ovdje, to je uvijek senzor temperature – NTC, PT1000 itd.                                                                                                    |
| NTC         | 1) | Senzor temperature NTC. NTC znači "negativni koeficijent temperature". Senzor NTC je otpornik s negativnim koeficijentom temperature što znači da se otpor smanjuje kako temperatura raste.                                                                                                    |
| PT1000      | 1) | Senzor temperature. PT označava da je senzor izrađen od platine (Pt). 1000 označava da pri temperaturi od 0 °C otpor senzora iznosi 1000 oma ( $\Omega$ ). Senzor ima pozitivni koeficijent temperature (Positive Temperature Coefficient (PTC)).                                                                                                    |
| RTC         |    | Sat stvarnog vremena (Real Time Clock)                                                                                                    |
| BMS         |    | Sustav upravljanja zgradom (Building Management System (BMS)), računalni je sustav<br>upravljanja ugrađen u zgrade koji upravlja mehaničkom i električnom opremom kao što<br>su ventilacija, osvjetljenje, elektroenergetski sustavi, protupožarni i sigurnosni sustavi.                                                                             |
| RS-485      |    | RS-485 ili RS485, poznat i pod nazivom TIA-485(-A) ili EIA-485, predstavlja normu za određivanje električnih karakteristika pogona i prijemnika koji se upotrebljavaju u serijskim sustavima komunikacije.                                                                                                    |
| FID-sklopka |    | Zaštitni uređaj diferencijalne struje                                                                                                    |
| CMR         |    | Nadzor struje (Current Monitoring Relay)                                                                                                    |
| NO          | 1) | Obično otvoren (Normally Open) relej. Njegovo je početno stanje otvorenog strujnog<br>kruga kada se napon ne primjenjuje na njegovi zavojnicu tako da u biti interni prekidač<br>odspaja napajanja punjenja u neaktivnom stanju.                                                                                                    |
| NC          | 1) | Obično zatvoren (Normally Closed) relej. Njegovo je početno stanje zatvorenog strujnog<br>kruga kada se napon ne primjenjuje na njegovu internu zavojnicu pa tako interni pre-<br>kidač spaja napajanje punjenja. Kada se napom primijeni na zavojnicu releja NC, interni<br>prekidač prelazi u otvoreni položaj i odspajanja napajanje od punjenja. |
| МСХ         |    | Programabilni upravljački uređaj Danfoss. <b>DEVIreg™ Multi</b> temelji se na upravljačkom<br>uređaju MCX08M2                                                                                                    |

<sup>1)</sup> Ovi pojmovi i kratice upotrebljavaju se na zaslonima ili u izbornicima upravljačkih uređaja i moraju biti potpuno isti na svim jezicima ili se ne smiju prevoditi na ostale jezike

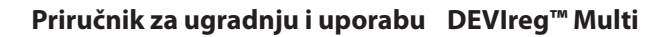

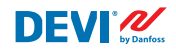

#### 4.3 Općenito o upotrebi

Uređajem DEVIreg<sup>™</sup> Multiupravlja se s pomoću 4 od 6 tipki. Zaslon u alfanumeričkom stilu s informacijama na različitim jezicima.

#### Tipke

Funkcije 4 tipke kojima se upravlja su sljedeće:

| Gore/dolje | ♠ ♠ | Sljedeći unos izbornika/sljedeća linija/sljedeći para-<br>metar/prikazuje dodatne zaslone |
|------------|-----|-------------------------------------------------------------------------------------------|
| Izađi      | ×   | Izlazi na gornju razinu izbornika/prikazuje zaslon Alarm                                  |
| Potvrdi    | e   | Potvrđuje/bira/ide na <b>Glavni izbornik</b>                                              |

Pored uobičajene funkcije tipke, korisniku su važne i određene posebne kombinacije:

- Za brzu promjenu vrijednosti, primjerice temperature, držati tipku Gore ili Dolje.
- Povratak na Glavni zaslon nekoliko puta pritisnuti Izađi ili se tijekom nekoliko minuta ne smije pritisnuti nijedna tipka.

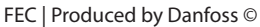

#### Zaslon

DEVIreg<sup>™</sup> Multi može istovremeno upravaljati s najviše 7 različitih sustava s tri različita načina upravljanja. Tih 7 sustava navodi se kao Kanal #1, Kanal #2,...i Kanal #7.

**DEVIreq<sup>™</sup> Multi** korisniku pruža mogućnost prikaza trenutačnog statusa svih sustava/ kanala. Taj se status može prikazati na različite načine.

#### Prikaz Glavni zaslon (zadano)

Glavni zaslon glavni je prozor koji se prikazuje kada je upravljački uređaj uključen. Na ovom se zaslonu istovremeno prikazuju glavni podaci upravljačkog uređaja i statusi svih Kanala. Podaci glavnog upravljačkog uređaja vidljivi su u 1. liniji zaslona, a podaci Kanala #1 – #7 vidljivi su od 2. do 8.linije.

Taj prikaz korisniku daje primjer svih Kanala na jednom zaslonu.

#### Prikaz glavnih podzaslona

Ti zasloni korisniku daju brze i detaljnije informacije o postavkama i statusu svakog Kanala.

Samo pritisnite tipku **Dolje** na **Glavnom** zaslonu upravljačkog uređaja i prikazat će se Podaci kanala #1, ponovno pritisnite Dolje i vidjet ćete Podatke kanala #2 i tako dalje.

Da biste izašli iz prikaza glavnih podzaslona i vratili se na Glavni zaslon, dva puta pritisnite **Izađi**.

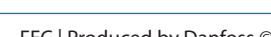

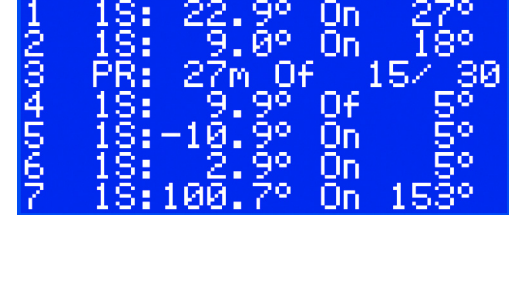

kada

D temp

status

min

max

adana

arm

senzora

Temp

senzora

releja

Temp

.e.1

иии

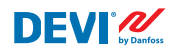

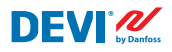

#### Prikaz Relej On ciklusa

Pritiskom na tipku **Gore** na **Glavnom zaslonu** upravljačkog uređaja dobivate informacije o broju prebacivanja releja u status **Grijanje On**. Taj se zaslon zove **Relej On ciklusi.** 

| _=Relej    | On | cik | us_      |  |
|------------|----|-----|----------|--|
| 1:         |    |     | - Q      |  |
| 2:         |    |     | 1        |  |
| S:         |    |     | <u> </u> |  |
| 4          |    |     | - North  |  |
| 21         |    |     | 8        |  |
| 91         |    |     | 8        |  |
| ( <b>i</b> |    |     | 9        |  |

#### **Prikaz alarma**

Pritiskom na tipku **Izađi** na **Glavnom zaslonu,** prikazuje se jedan ili više zaslona s **Alarmom.** Ako se javi više od **jednog Alarma**, krećite se idući **Gore/dolje**. Ponovni pritisak na tipku **Izađi** vodi iz **Alarma** na **Glavni zaslon**.

| Alarm | Max | Temp #2 |
|-------|-----|---------|
| E18   |     | ACTIVE  |

#### Sustav izbornika

Kada pritisnete **Potvrdi** na **Glavnom zaslonu**, prikazuje se zaslon s **Glavnim izbornikom**.

Sustavom izbornika kreće se iz **glavnog zaslona** prema sljedećem nizu:

- HR: Potvrdi Dolje/Gore Potvrdi Dolje/Gore – Potvrdi – ...
- EN: Enter Down/Up Enter Down/ Up – Enter – ....

Pritisak na tipku **Izađi** uglavnom vodi ka prijelazu na višu razinu.

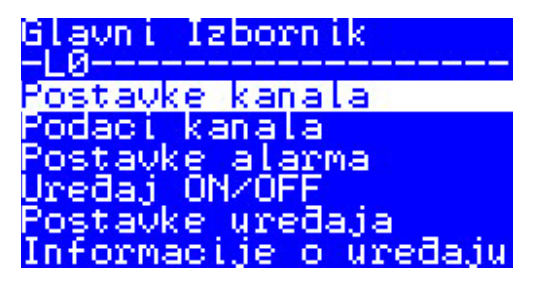

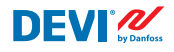

Pomicanjem tipke **Dolje** doći ćete do donjeg dijela **glavnog izbornika**. Glavni Izbornik -L0----Postavke alarma Uređaj ON/OFF Postavke uređaja Informacije o uređaju Language Login

Gornji prozori izbornika prikazuju korijenski direktorij stabla izbornika ili takozvani **Glavni** izbornik.

Aktivacijom bilo koje linije s pomoću tipke **Potvrdi** dolazi do prijelaza na nižu razinu izbornika i otvaranja popisa postavki, parametara, posebnih funkcija i tako dalje. Na primjer:

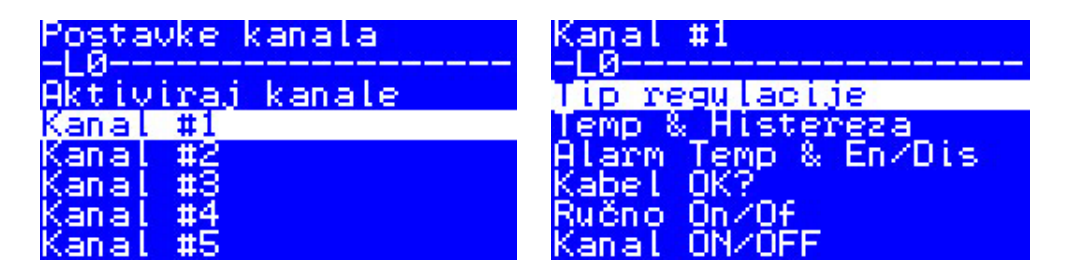

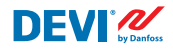

#### Prikaz glavnog zaslona – objašnjenje

Zaslon u nastavku prikazuje se gotovo maksimalnom količinom informacija koje se mogu prikazati na zaslonu.

Sljedeći tekstovi, kratice, ikone glavnog zaslona imaju posebno značenje:

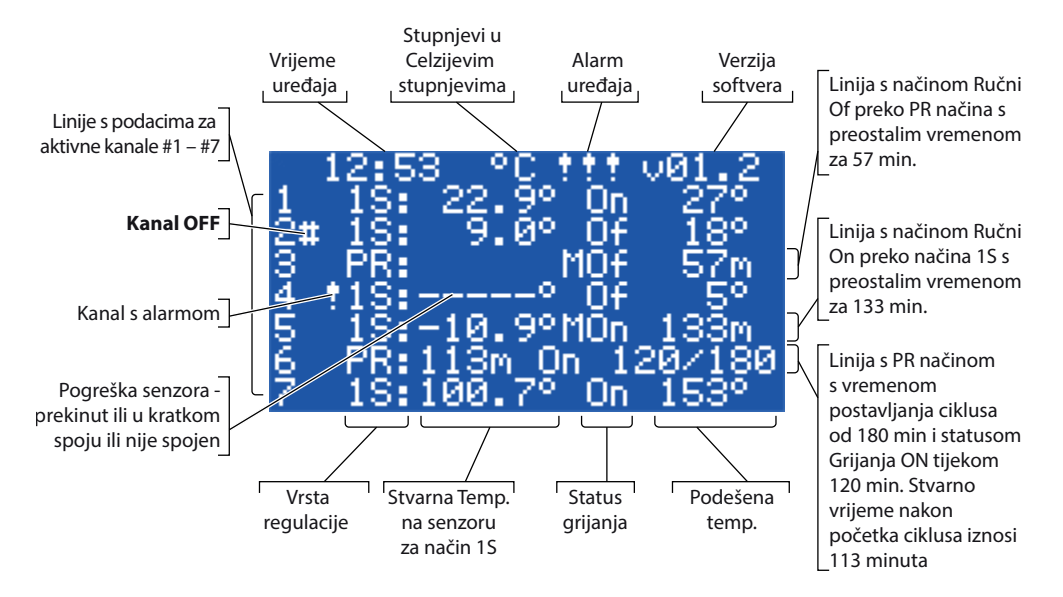

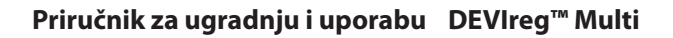

#### 4.4 Načini upravljanja, posebne funkcije, posebni statusi i postavke

Za svaki od 7 **kanala** postoji mogućnost pojedinačnog postavljanja s jednim od tri načina upravljanja – **1S** (**1 Senzor**), **PR** (**regulacija snage**) i **MOn/MOf (Ručni On/Of)**.

U nastavku se nalaze konfiguracije upravljačkog uređaja za ova 3 načina:

- 1. **Upravljanje jednim senzorom** za senzor temperature ili **1S**: jedan ulaz senzora temperature, jedan izlaz releja;
- 2. **Upravljanje regulacijom snage** ili regulacija snage proporcionalna vremenu ili **PR**: nema ulaza senzora, jedan izlaz releja;
- 3. Upravljanje grijanjem **Ručno On** i **Ručno Of** s postavljanjem vremenskog razdoblja ili **MOn** i **MOf**: nema ulaza senzora, jedan izlaz releja;

Određene funkcije i statusi mogu se postaviti ili uključiti/isključiti zajedno s bilo kojim načinom upravljanja: "**Status releja RO/RC**", **"KabelOK?**", **"Test releja 5/30**", **"Kanal ON/OFF**" i **"Uređaj ON/OFF**". Posebne funkcije i statusi navedeni su u poglavlju u nastavku.

Dodano, svaki se **kanal** može postaviti sa statusom "nije **aktivno**" ili **Aktivno = No**. To znači da **kanal** uopće ne radi i "prazne" linije prikazuju se na **glavnom zaslonu**.

#### 4.4.1 StatusAktivan i Nije aktivan kanal

Status nije **Aktivan** može se upotrijebiti za primjene u kojima nije potreban cijeli komplet od 7 kanala. A prikaz/linija **kanala**koji se ne upotrebljava jednostavno je izbrisan sa zaslona.

Osim toga, uobičajena tvornička postavka za **DEVIreg™ Multi** pretpostavlja jedan aktivan **Kanal #2. Glavni zaslon** sa samo jednim **Aktivnim kanalom #2** 

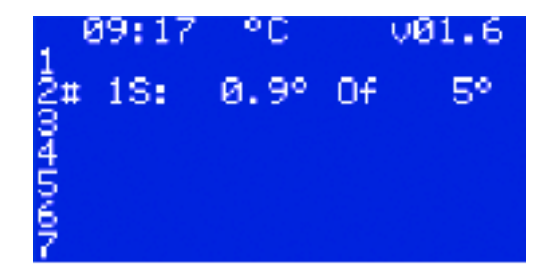

DFVľ

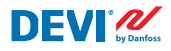

Aktivacija ili deaktivacija može se obaviti prateći sljedeći slijed izbornika:

- HR: Glavni zaslon Uđi u Glavni izbornik Postavke kanala Aktiviraj kanale Aktiviraj #x<sup>1)</sup> { Potvrdi Gore/Dolje (YES/NO) Potvrdi}<sup>2)</sup>
- <sup>1)</sup> ovdje i u nastavku **#X** oznalava bilo koji broj **kanala** u rasponu od **#1** do **#7**.
- <sup>2)</sup> ovdje i u nastavku u zagradama se navodi detaljniji prikaz slijeda.
- EN: Main Screen Enter to Main Menu Channels settings Activate channels Activate #X<sup>1</sup>) – { Enter – Up/Down (YES/NO) – Enter }<sup>2)</sup>

Primjer osnovnih zaslona za gore navedeni slijed:

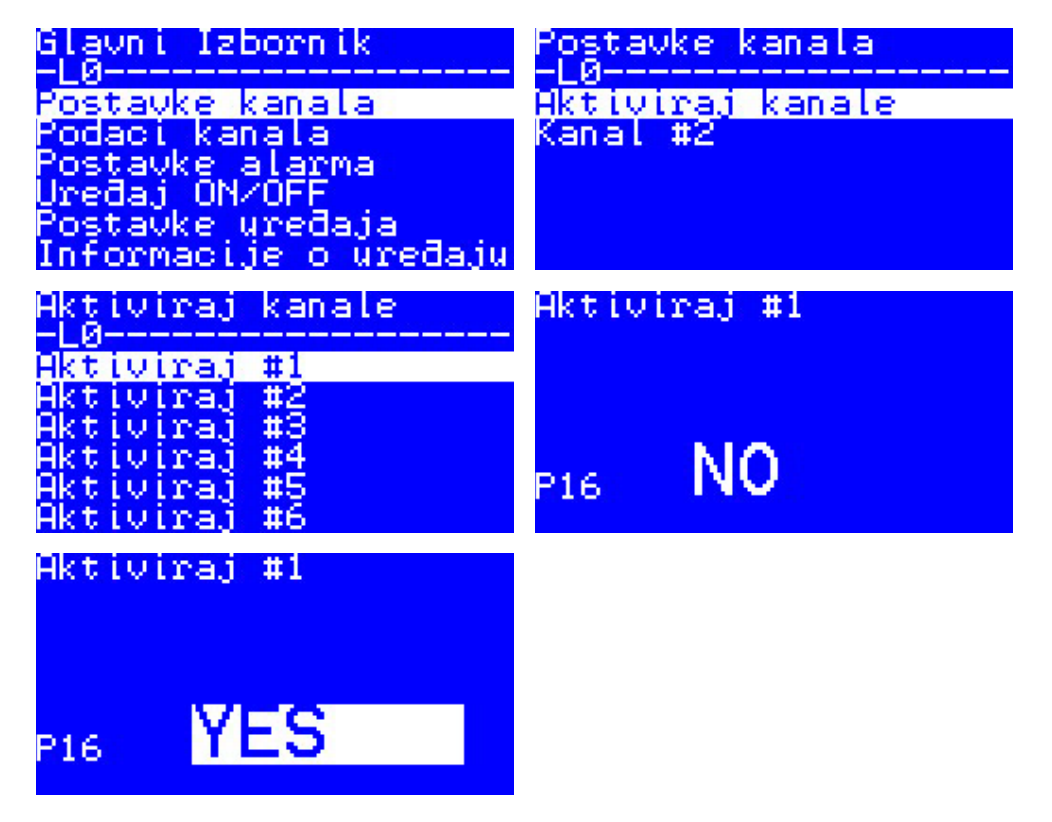

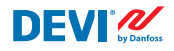

#### 4.4.2 Status releja RO/RC – posebna postavka za status 'Grijanje On'

**Grijanje On**logički je status za sustave sa senzorom temperature. To znači da je stvarna temperatura na senzoru niža nego postavljena temperatura i regulator treba dati signal sustavu - ili otvoriti ili zatvoriti relejne kontakte.

**Grijanje On**logički je status koji odgovara tipu sustava grijanja. Nekim je sustavima grijanja, primjerice električnom, potreban relej koji zatvara kontakte kada je grijanje uključeno. No drugim je sustavima grijanja, primjerice s vodom, ponekad potreban relej koji otvara kontakte kada je grijanje uključeno. Upravo zbog toga, **DEVIreg™ Multi**može postavljati status releja za grijanje: "otvoren" ili "zatvoren".

Dodatno taj status releja primjenjuje se na upravljanje grijanjem i hlađenjem jer hlađenje je sustav kojem je algoritam suprotan onome sustava grijanja.

Posebna postavka za logički status **Grijanje On** nazvana je **Status releja RO/RC** –otvoren relej (Relay Open (RO)) ili zatvoren relej (Relay Closed (RC)) i status svakog **releja kanala** može se odvojeno postaviti.

Tvornička postavka – RC za releje ili kontakte releja koji su obično otvoreni (NO).

NB: Ta postavka uglavnom radi isključivo kada je uključeno napajanje upravljačkog uređaja!

Postavka **Status releja RO/RC** može se namjestiti prateći slijed izbornika:

- HR: Glavni zaslon Idi na Glavni izbornik Postavke kanala Kanal #X Status releja RO/RC – {Potvrdi – Gore/dolje (RO/RC) – Potvrdi}
- EN: Main Screen Enter to Main Menu Channels settings Channel #X Relay status RO/RC { Enter Up/Down (RO/RC) Enter }

#### 4.4.3 Postavljanje načina 1S ili Jedan senzor i Tip senzora

#### 4.4.3.1 Način rada 1S

Upravljanje jednim senzorom **1S** način je rada s jednim senzorom temperature. I može se pojedinačno postaviti za bilo koji **kanal**.

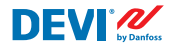

Logički algoritam načina rada je: ako je senzor temperature postavljen na vrijednost nižu od podešene vrijednosti, tada je grijanje uključeno, a ako je senzor temperature postavljen na vrijednost višu od podešene vrijednosti, tada je grijanje isključeno.

Postavka načina rada 1S može se namjestiti prateći slijed izbornika:

- HR: Glavni izbornik Postavke kanala Kanal #X >Tip regulacije { Potvrdi Gore/Dolje (1S/PR) >Potvrdi }
- EN: Main Menu Channels settings Channel #X Regulation Type { Enter Up/ Down (1S/PR) – Enter }

Dijagram uobičajenog **kanala** za način rada **1S** prikazan je na slici u nastavku:

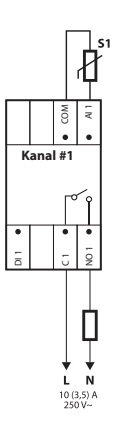

Mogu se postaviti određeni parametri upravljanja: obavezno – kontrola temperature, dodatno – histereza i alarm unutar nekog temperaturnog raspona.

**Temperatura.** Način rada **1S** ima postavku temp. s maks. rasponom od -50°C do 200°C. Zadano: 5 °C.

NB: Svaki tip senzora ima vlastiti raspon temperature, koji se može razlikovati od gore navedenog maksimalnog.

Način rada **Histereza. 1S** ima postavku histereze s rasponom od 0,2 stupnja do 9 stupnjeva. Zadano: 0,4 °C.

NB: Histereza se upotrebljava kao viša ili niža vrijednost za postavljenu temperaturu. Ako je , primjerice, postavljena temp. = 5 °C, a histereza = 0,4 °C, tada će se grijanje isključiti pri temperaturi 5 + 0,4 = 5,4 °C te uključiti pri temperaturi 5 - 0,4 = 4,6 °C.

Postavljanje temperature i histereze može se obaviti prateći slijed izbornika:

- HR: Glavni zaslon Idi na Glavni izbornik Postavke kanala Kanal #X Temp i histereza – #X Postavke Temperature – { Dolje – #X Postavke +-histereza }
- EN: Main Screen Enter to Main Menu Channels settings Channel #X Temp & Hysteresis – #X Set temperature – { Down – #X Set +-Hysteresis }

**Alarmi temperature . 1S**ima postavku**Temp Alarm** s 3 parametra: alarm za uključeno ili isključeno, alarm minimalne temperature i alarm maksimalne temperature. Alarm temperature ima nepromjenjivu histerezu od 0,2 °C. Zadano – **Temp Alarm** je isključen, **Alarm min Temp** = 0 °C, **Alarm max Temp** = 60 °C.

NB: Dužnost je instalatera/korisnika postaviti ispravne vrijednosti alarma koje odgovaraju tipu senzora i odgovarajućem načinu primjene, a da bi se izbjeglo pregrijavanje kabela, građevnog materijala itd.

Primjer podataka za postavke **Temp Alarm** i temperaturu **Alarm Status** prikazan je na zaslonu u nastavku (linije 2 - 4):

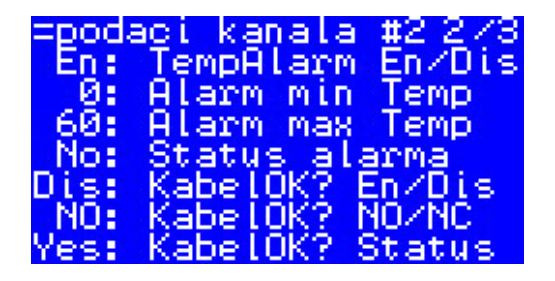

Značenje podataka na slici: **Temp Alarm** je isključen - **Dis** za **Kanal #2** i softver ne kontroliraju temperaturu alarma, raspon alarma postavljen je s vrijednostima od 0 °C do 60 °C, a stvarna temperatura senzora je izvan dopuštenog raspona – **Alarm Status** je **Yes**.

Postavljanje alarma temperature i uključivanje alarma mogu se obaviti prateći slijed izbornika:

- HR: Glavni zaslon Idi na Glavni izbornik Postavke kanala Kanal #X Alarm
  Temps & En/Dis ( #X Alarm Temp En/Dis Dolje #X Alarm min Temp Dolje #X Alarm max Temp }
- EN: Main Screen Enter to Main Menu Channels settings Channel #X Alarm Temps & En/Dis – ( #X Alarm Temp En/Dis – Down – #X Alarm min Temp – Down – #X Alarm max Temp }

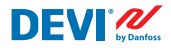

Linija glavnog zaslona s podacima načina rada 1S za jedan kanal prikazana je na slici u nastavku:

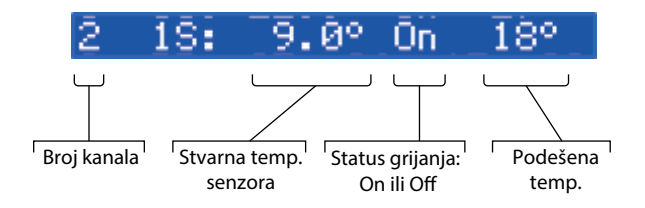

#### 4.4.3.2 Postavljanje tipa senzora

Način upravljanja 15 može se postaviti s 8 različitih tipova senzora temperature.

Jedinica senzora može se odabrati putem softvera spojenog na analogne ulaze kanala Al1 – Al7 između: **NTC15k** (15 kOhm pri 25 °C), **NTC10k** (10 kOhm pri 25 °C), **NTC5k** (5 kOhm pri 25 °C), **NTC100** (100 kOhm pri 25 °C), **NTC16k** (16,7 kOhm pri 100 °C), **PT1000** (100 Ohm pri 0 °C), **N1100** (100 Ohm pri 0 °C).

Postavljanje Tipa senzora može se obaviti prateći slijed izbornika:

- HR: Glavni zaslon Idi na Glavni izbornik Postavke kanala Kanal #X Tip senzora – {Potvrdi – Gore/Dolje ( PT1000/ NTC10k/ NTC100/ Ni100/ NTC2K/ NTC16k/ NTC5k/ NTC15k) }
- EN: Main Screen Enter to Main Menu Channels settings Channel #X Sensor type – {Enter – Up/Down (PT1000/ NTC10k/ NTC100/ Ni100/ NTC2K/ NTC16k/ NTC5k/ NTC15k) }

NB: Postavka je moguća/vidljiva isključivo za Aktivne kanale.

Odabrani **tip senzora** može se pronaći na zaslonima **Podaci kanala** sa sljedećim slijedom izbornika:

- HR: Glavni zaslon Dolje.
- EN: Main Screen Down.

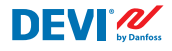

Primjer zaslona:

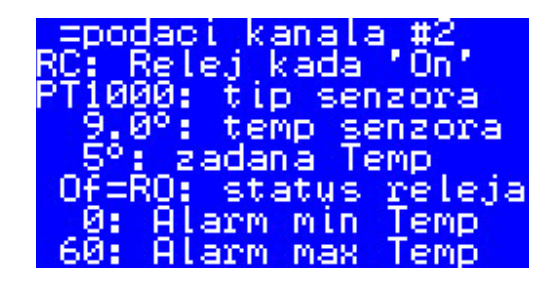

Druga mogućnost prikaza **tipa senzora** je pomoću sljedećeg slijeda. HR: Glavni zaslon – Idi na Glavni izbornik – Podaci kanala – Kanal #X EN: Main Screen – Enter to Main Menu – Channels data – Channel #X

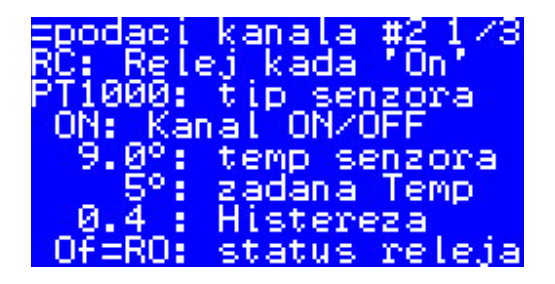

# 4.4.4 PR način rada ili regulacija snage

Regulacija snage je način regulacije s postavljanjem koliko je vremena grijanje uključeno tijekom odabranog vremenskog perioda/ciklusa.

Taj se način rada može pojedinačno postaviti za bilo koji kanal.

Logički algoritam za **PR** je: ako je brojač vremena niži od postavljenog vremena ciklusa kada bi grijanje trebalo biti uključeno (**On vrijeme**), tada je grijanje uključeno, a ako je mjerač vremena viši od postavljenog vremena, tada je grijanje isključeno sve do kraja razdoblja načina rada.

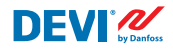

Postavka PR načina rada može se namjestiti prateći slijed izbornika:

- HR: Glavni izbornik Idi na Glavni izbornik Postavke kanala Kanal #X >Tip regulacije – { Potvrdi – Gore/Dolje (1S/PR) – Potvrdi }
- EN: Main Screen Enter to Main Menu Channels settings Channel #X Regulation Type – { Enter – Up/Down (1S/PR) – Enter }

Logički dijagram **PR** načina rada prikazan je na slici u nastavku:

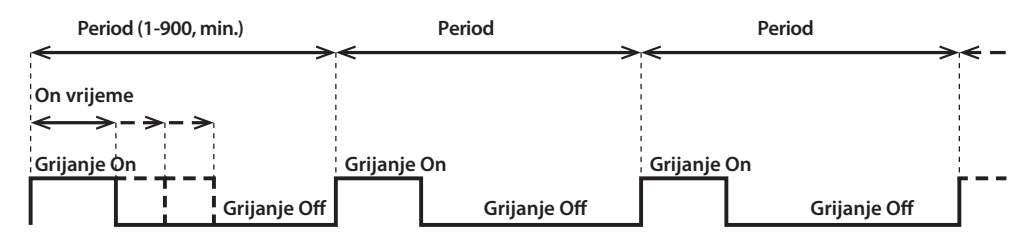

Shema uobičajenog kanala za PR način rada prikazana je na slici u nastavku:

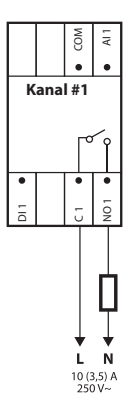

Mogu se postaviti dva parametra upravljanja: Grijanje on vrijeme i period PR načina rada.

Period. Vrijeme upravljanja ciklusom. Može se postaviti od 1 do 900 minuta. Zadano – 30 min.

On vrijeme. Vrijeme od početka Perioda tijekom kojeg je grijanje uključeno. Zadano – 15 min.

NB: Dužnost je instalatera/korisnika postaviti ispravne vrijednosti vremena koje odgovaraju posebnom načinu primjene, a da bi se izbjeglo pregrijavanje kabela, građevnog materijala itd.

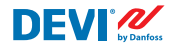

Parametri postavke za PR način rada mogu se postaviti prateći slijed izbornika:

- HR: Glavni zaslon Idi na Glavni izbornik Postavke kanala Kanal #X On Vrijeme & Period – { Potvrdi – #X Postavi On vrijeme – Dolje – #X Postavi PR Period }
- EN: Main Screen Enter to Main Menu Channels settings Channel #X On Time & Period – { Enter – #X Set On Time – Down – #X Set PR Period }

Linija glavnog zaslona s podacima PR načina rada za jedan kanal prikazana je na slici u nastavku:

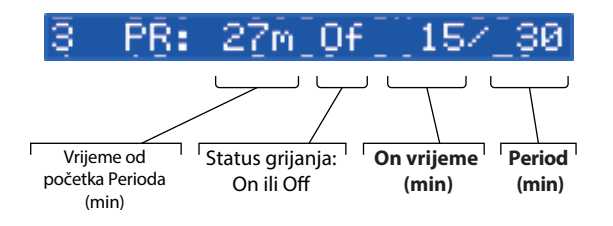

#### 4.4.5 Način rada MOn i MOf – Ručno grijanje On i Ručno grijanje Of

Način rada Ručni On/Of (na zaslonu – MOn ili MOf) komanda je za postavljanje vremenskog razdoblja tijekom koje će grijanje biti uključeno ili isključeno. Taj se način rada može pokrenuti isključivo na temelju 1S ili načina rada PR, a nakon završetka načina rada Ručno On/Of, upravljački se uređaj vraća u početni način rada – 1S ili PR.

Taj se način rada može pojedinačno postaviti za bilo koji kanal.

Mogu se postaviti tri parametra upravljanja: vremenski period, status grijanja – **On** ili **Of** i stanje načina rada **Start** ili **Stop.** 

Vremenski period. Postavljanje perioda vremena za način rada MOn ili MOf. Zadano – 1 min.

Status grijanja. Postavljanje statusa Grijanje On ili Grijanje Of. Zadano - Of.

**Start ili Stop**. Pokretanja ili zaustavljanje načina upravljanja. Po završetku načina rada **MOn** ili **MOf** upravljači uređaj automatski prelazi u stanje **Stop** te ujedno automatski nestaje sa zaslona. Zadano – **Stop**.

NB: Dužnost je instalatera/korisnika da upotrijebi ovaj način rada i postavi ispravna stanja koja odgovaraju posebnom načinu primjene, a da bi se izbjeglo pregrijavanje kabela, građevnog materijala itd.

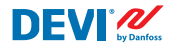

Postavljanje načina rada **MOn** ili **MOf** i parametara načina rada može se obaviti prateći slijed izbornika:

- HR: Glavni zaslon Idi na Glavni izbornik Postavke kanala Kanal #X Ručno On/ Of – { Potvrdi – #X Ručno On/Of Vrijeme – Dolje – Status On ili Of – Dolje – Ručno On/Of Start ili Stop }
- EN: Main Screen Enter to Main Menu Channels settings Channel #X Manually On/Of – { Enter – #X Manually On/Of Time – Down – Status On or Of – Down – Manually On/Of Start or Stop }

Glavni zaslon s podacima načina rada **MOn** za jedan **kanal** prikazan je na slici u nastavku (ovdje **MOn** je ponovno pokrenuo način rada **1S**):

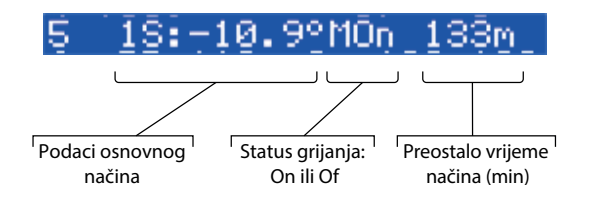

#### 4.4.6 KabelOK? – posebna funkcija kanala

**KabelOK?** posebna funkcija koja se može upotrijebiti za provjeru ispravnog rada grijaćeg kabela ili druge električne opreme primjenom kontrole trenutačnog protoka struje. Drugim riječima, struja u grijaču se kontrolira kada je grijanje uključeno. **Alarm kanala** javlja se kao rezultata stanja "nije OK" za ovu funkciju (oznaka: simbol "!" u liniji **kanala** na **glavnom zaslonu**).

Za funkciju **KabelOK?** potrebno je upotrijebiti dodatni uređaj, primjerice, nadzor struje (CMR) ili sličan. CMR je potrebno spojiti na digitalne ulaze **DI1-DI7** koji odgovaraju broju **kanala**. Glavna logika za CMR je sljedeća: ako struja ne prolazi kroz uređaj, tada su 2 kontakta/izlaza zatvorena, a ako struja prolazi kroz uređaj, tada su 2 kontakta/izlaza otvorena. Ta logika može biti u suprotnosti sa stanjem kontakata.

NB: Ta funkcija radi isključivo kada **Kanal** ima stanje **"Grijanje On**"! Drugim riječima, ako je grijanje isključeno, kabel (**"Grijanje Of"**) ili drugi grijač ne troši električnu energiju pa prema tome i ner postoji ništa čime treba upravljati.

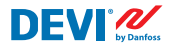

Taj se način rada može pojedinačno postaviti za bilo koji **kanal**. Prema zadanim postavkama: funkcija je isključena za sve **kanale**.

Dijagram uobičajenog kanala sa spojenim CMR prikazan je na slici u nastavku:

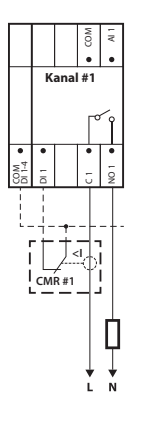

Za stanje **KabelOK?** = OK je upotrijebljeni pojam **Yes**, a za stanje **KabelOK?** = nije OK je upotrijebljeni pojam **No**.

Za funkciju **KabelOK?** mogu se postaviti dva parametra upravljanja: Uključi ili Isključi, a stanje digitalnog ulaza (**DI**) za status OK – obično otvoreno (**NO**) ili obično zatvoreno (**NC**) na ulazu **COM DI**.

**Uključeno ili isključeno.** Funkcija može biti Uključena (**En**) ili Isključena (**Dis**) za bilo koji **kanal**. Prema zadanim postavkama – isključena.

**KabelOK? NO/NC**. Postavka za stanje digitalnog ulaza (**DI**) kada je funkcija **KabelOK? OK**. To znači da ako odabrani **NO** za**KabelOK? = OK** tada digitalni ulaz nije spojen na ulaz upravljačkog uređaja **COM DI** ili postoji otvoreni strujni krug između **DI** i **COM DI**. I obrnuto, ako je odabrani **NC** za **KabelOK? = OK** tada je digitalni ulaz spojen na ulaz upravljačkog uređaja **COM DI** ili postoji kratki spoj između **DI** i **COM DI**.

Zadano – NOili obično otvoren (ova postavka i ispravni CMR prikazani su na gornjoj slici).

Funkcija postavke KabelOK? može se namjestiti prateći slijed izbornika:

- HR: Glavni zaslon Idi na Glavni izbornik Postavke kanala Kanal #X KabelOK? { Potvrdi – #X KabelOK? En/Dis – Dolje – #X KabelOK? = NO/NC }
- EN: Main Screen Enter to Main Menu Channels settings Channel #X Cable-OK?- { Enter – #X CableOK? En/Dis – Down – #X CableOK? = NO/NC }

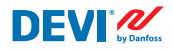

Podaci za funkciju **KabelOK?** prikazani su na zaslonu = **Podaci kanala #X**, kao na primjer na zaslonu u nastavku u 3 donje linije:

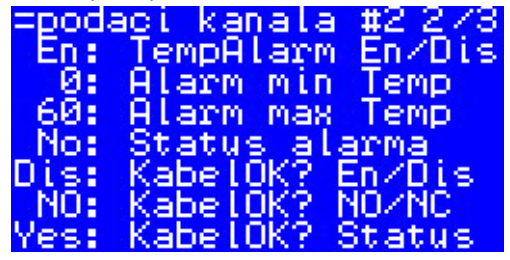

Značenje podataka na gornjoj slici:

- funkcija KabelOK? isključena je za Kanal #2 "Dis" na zaslonu i softver ne upravlja stanjem ulaza DI2
- postavka ulaza DI2 je " NO" (obično otvoren), ili, drugačije rečeno,. kada struja teče kroz kabel/grijač, ulaz DI2 trebao bi biti zatvorena na ulazu COM-DI
- stvarno stanje funkcije KabelOK? je OK ili se u posljednjoj liniji prikazuje "Yes".

#### 4.4.7 Posebna funkcija – Kanal ON/OFF

Svaki se **aktivni kanal** može postaviti sa stanjem **OFF** ili **ON**. **OFF** znači da nije potrebno provoditi algoritam upravljanja za **Kanal #5** zbog, primjerice, neispravnosti kabela ili senzora, instalacije sustava grijanja i sličnog. Drugim riječima, **kanal** ne provodi algoritam ni bilo koji **alarm**. Istovremeno, **kanal** sprema sve postavke za način rada **1S**, aktivni **kanali** prikazuju stvarne temperature senzora i za način rada **PR** – prikazuje stvarno vrijeme načina rada. Dodatno, mogu se napraviti/promijeniti bilo koje postavke.

Funkcija postavki Kanal ON/OFF može se namjestiti prateći slijed izbornika:

- HR: Glavni zaslon Idi na Glavni izbornik Postavke kanala Kanal #X Kanal ON/OFF { Potvrdi – #X Kanal ON/OFF }
- EN: Main Screen Enter to Main Menu Channels settings Channel #X Channel ON/OFF – {Enter – #X Channel ON/OFF }

Kada se za **Kanal je OFF** prikazuje znak ljestvi/simbol – **#** na 2. položaju linije **glavnog zaslona**, na primjer:

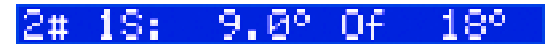

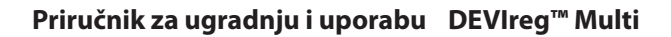

#### 4.4.8 Uređaj ON/OFF – posebna funkcija i prekidač

Upravljački uređaj **DEVIreg™ Multi** može se postaviti pomoću Izbornika sa statusom **OFF**. To znači da nije potrebno provoditi nikakvu regulaciju ni za jedan od 7 **kanala**. Istovremeno, **kanali** spremaju sve postavke za način rada **1S**, aktivni **kanali** prikazuju stvarne temperature senzora i za način rada **PR** – prikazuje stvarno vrijeme. Dodatno, mogu se napraviti/promijeniti bilo koje postavke.

Funkcija postavki Uređaj ON/OFF može se namjestiti prateći slijed izbornika:

- HR: Glavni zaslon Idi na Glavni izbornik– Uređaj ON/OFF {Potvrdi Uređaj ON Dolje – Uređaj OFF/ON}
- EN: Main Screen Enter to Main Menu Device ON/OFF {Enter Turn device ON Down – Turn device OFF/ON }

Kada je **Uređaj je OFF** pomoću posebne funkcije, znak/simbol ljestvi – '#' – vidi se u lijevom kutu **glavnog zaslona**, kao, primjerice, na zaslonu u nastavku:

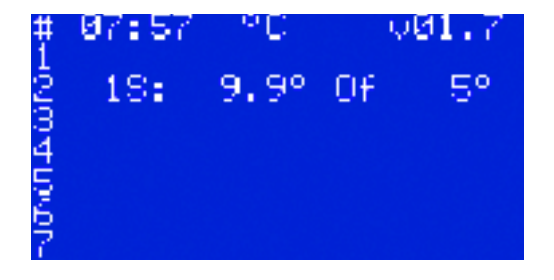

DFVI°⁄⁄

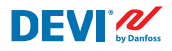

Dodatno, upravljački uređaj **DEVIreg™ Multi** može se postaviti sa statusom **OFF** putem "mehaničkog" prekidača spojenog na **DI8**:

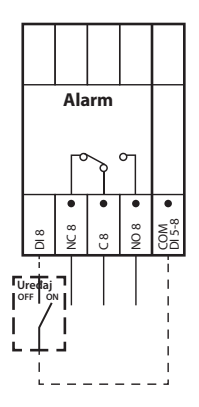

NB: Kada se niti jedan prekidač ne upotrebljava – to znači da je Uređaj uvijek ON.

Kada je **Uređaj OFF** pomoću "mehaničkog prekidača", dva znaka/simbola ljestvi – '##' – vide se u lijevom kutu **glavnog zaslona**, kao,na primjer:

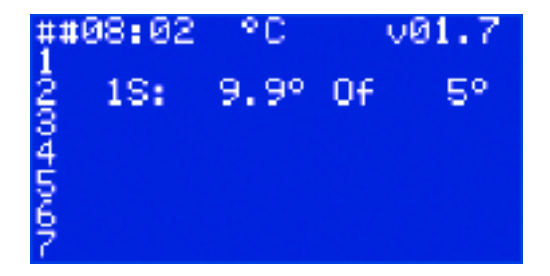

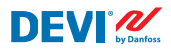

#### 4.4.9 Test releja 5/30– posebna funkcija

Svaki se relej **aktivnog kanala** može testirati pomoću te funkcije. Kada se funkcija pokrene, odgovarajući relej **kanala** prebacuje se na **On** i **Of** svakih 5 s tijekom 30 sekundi.

Pokretanje posebne funkcije Test releja 5/30 može se obaviti prateći slijed izbornika:

- HR: Glavni zaslon Idi na Glavni izbornik Postavke kanala Kanal #X –Test releja 5/30 s – {Potvrdi – STOP/START }
- EN: Main Screen Enter to Main Menu Channels settings Channel #X Relay Test 5/30 sec – {Enter – STOP/START }

NB: Kada se ta funkcija pokrene, ništa novo ne prikazuje se na zaslonu. Čuje se samo zvuk prebacivanja odgovarajućeg releja.

#### 4.4.10 Alarmi, podaci alarma i relej alarma

Upravljački uređaj **DEVIreg™ Multi** ima relej **Alarma** s obje vrste kontakata – **NO** i **NC**. Za **Alarm** upotrijebljeni su kontakti upravljačkog uređaja s brojem 8 – **NC8**, **C8 i NO8**. Dijagram spajanja prikazan je na slici u nastavku:

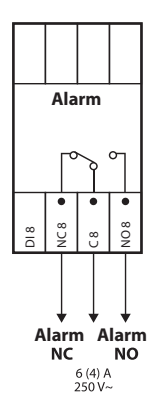

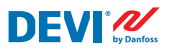

Informacije o bilo kojem događaju **alarma** na bilo kojem **kanalu** prikazuju se u liniji **kanala** s uskličnikom – "!" Primjerice, kao na slici u nastavku, kada se informacija o **alarmu** pojavi zbog kvara senzora temperature:

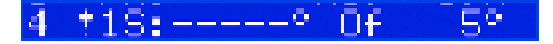

NB: Svaki tip alarma – npr. kvar senzora ili KabelOK? = No imaju isti simbol uskličnika na zaslonu.

Dodatno, svi **alarmi** na upravljačkom uređaju prikazuju se na **glavnom zaslonu** kao što je **alarm** uređaja s tri simbola uskličnika – '**!!!'** – na 1. liniji **glavnog zaslona**. Primjer je prikazan na slici u nastavku:

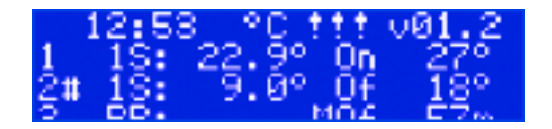

NB: ako je **kanal** ili **uređaj isključen**, pripadajući **alarm** ne prikazuje se na zaslonu.

Detaljne informacije o svim **alarmima** mogu se pronaći na posebnim zaslonima **Alarm** pritiskom na gumb **Izađi** na **glavnom zaslonu**.

Primjer detaljnih informacija o **alarmu** prikazan je na slici u nastavku:

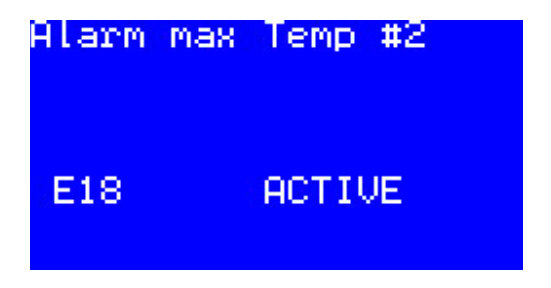

Ako se javi više od jednog **Alarma**, između zaslona se može prebacivati pomoću tipke **gore** i **dolje**.

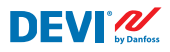

# 4.4.11 Prikaz i ponovno postavljanje Releja – broj uključ.

Upravljački uređaj **DEVIreg™ Multi** prikuplja informacije o broju uključivanja releja **kanala**.

Informacije o brojaču uključivanja releja mogu se pronaći na dva načina:

Najjednostavnije je prikazati ukuponi, **Relej ON ciklusa**" po slijedu:

- HR: Glavni zaslon Gore.
- EN: Main Screen Up.

Primjerice, prikaz zaslona može biti kao u nastavku:

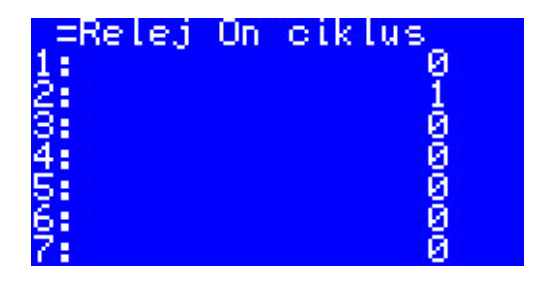

Drugi je način prikazati popis servisnih informacija prateći slijed izbornika:

- HR: Glavni zaslon Idi na Glavni izbornik Podaci kanala Podaci kanala #X { Dolje Dolje }.
- EN: Main Screen Enter to Main Menu Channels data Channels data #X { Down Down }.

Na primjer:

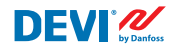

#### 4.4.12 Postavke jezika

Postavke jezika mogu se namjestiti prateći slijed izbornika:

- HR: Glavni zaslon Idi na Glavni izbornik Language { Potvrdi English/Polish/ Russian/Ukrainian/... }
- EN: Main Screen Enter to Main Menu Language { Enter English/Polish/Russian/Ukrainian/... }

NB: Različite verzije softvera mogu biti s različitim skupom jezika.

#### 4.4.13 Datum & Vrijeme postavke

**Upravljački uređaj DEVIreg™ Multi** ima **RTC (Real Time Clock)** za utvrđivanje informacija o vremenu zapisivanja podataka, na primjer, **alarma**.

Postavke datuma i vremena mogu se namjestiti prateći slijed izbornika:

- HR: Glavni zaslon Idi na Glavni izbornik Postavke uređaja Datum & Vrijeme postavke – { Potvrdi – Desno/lijevo – Potvrdi – YYYY – MM – DD – WD – hh – mm – ss }
- EN: Main Screen Enter to Main Menu Device settings Date & Time setup { Enter Right/Left – Enter – YYYY – MM – DD – WD – hh – mm – ss }

NB: Trajanje baterije je najmanje 48 sati.

#### 4.4.14 BMS postavke

Upravljački je uređaj **DEvireg™ Modbus** opremljen s **Modbus RS-485**serijskim sučeljem s opto-izolacijom.

Postavke za Modbus RS-485 mogu se namjestiti prateći slijed izbornika:

- HR: Glavni zaslon Idi na Glavni izbornik Postavke uređaja BMS postavke { Potvrdi Serial address – Dolje – Serial baud rate – Dolje – Serial settings }
- EN: Main Screen Enter to Main Menu Device settings BMS settings { Enter Serial address – Down – Serial baud rate – Down – Serial settings }

Detaljnije informacije nalaze se u Dodatku A.

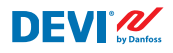

# 5 Dijagram spajanja

#### Shema spajanja DEVIreg™ Multi

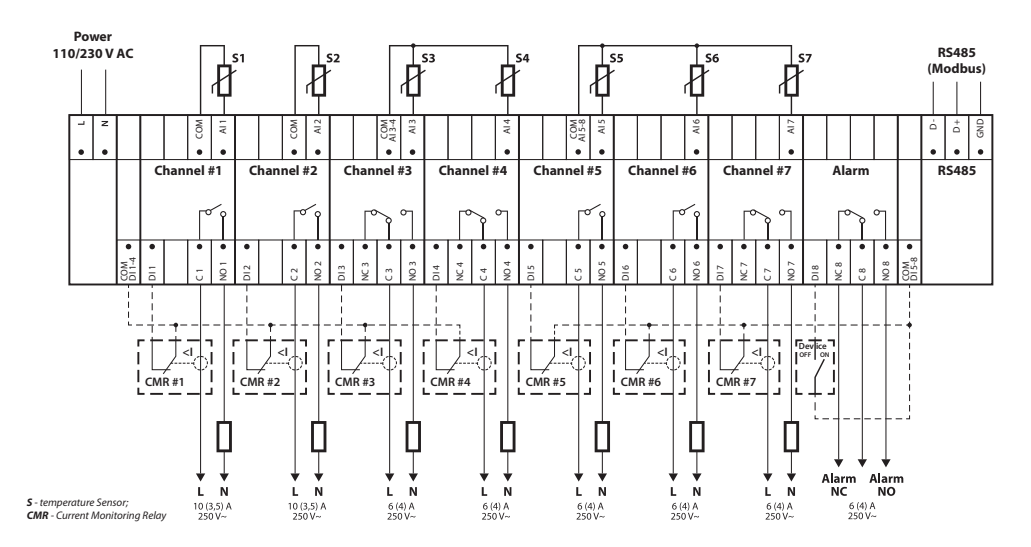

#### Općeniti dijagram spajanja upravljačkog uređaja MCX08M2

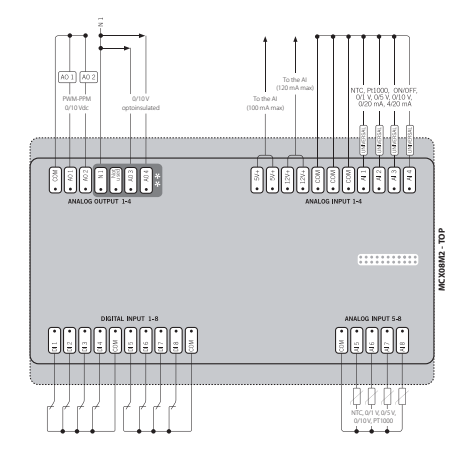

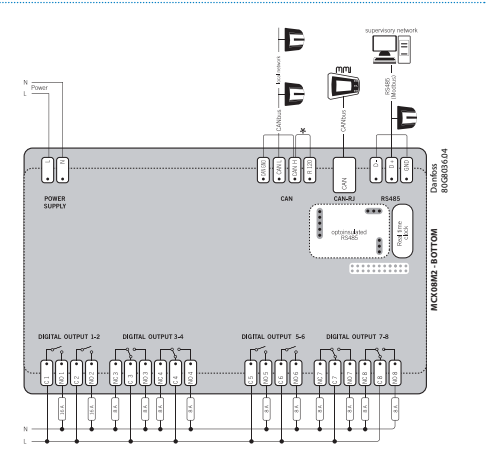

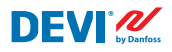

# 6 Tehničke karakteristike

#### 6.1 Tehnički podaci

| Тір                                                                                                    | Vrijednost                                                                                                    |
|----------------------------------------------------------------------------------------------------|----------------------------------------------------------------------------------------------------|
| Nazivni napon                                                                                                    | 110/230 V AC, 50–60 Hz                                                                                                    |
| Potrošnja energije, maks.                                                                                              | 20 V A                                                                                                    |
| Opterećenje otpora releja (induktivni, cos (phi) = 0,6):<br>Ograničenje ukupnog strujnog opterećenja<br>C1-NO1, C2-NO2 | 32 A<br>10 (3,5) A (100 000 ciklusa)                                                                                                    |
| C5-NO5, C6-NO6                                                                                                    | 6 (4) A (100 000 ciklusa)                                                                                                    |
|                                                                                                    | 6 (4) A (100 000 ciklusa)<br>6 (4) A (100 000 ciklusa)                                                                                                    |
|                                                                                                    |                                                                                                    |
| Osjetna jedinica                                                                                                    | Softverski se senzori temperature mogu odvojeno birati<br>na analognim ulazima Al1-Al7 između:<br>NTC15k (15 kOhm pri 25 °C)<br>NTC10k (10 kOhm pri 25 °C)<br>NTC5k (5 kOhm pri 25 °C)<br>NTC2k (2 kOhm pri 25 °C)<br>NTC100 (100 kOhm pri 25 °C)<br>NTC16k (16,7 kOhm pri 100 °C)<br>PT1000 (1000 Ohm pri 0 °C)<br>Ni100 (100 Ohm pri 0 °C) |
| Nadzor kvara senzora                                                                                                   | Odspojeni ili kratko spojeni senzor                                                                                                    |
| Digitalni ulazi                                                                                                    | DI1-DI8, kontankti bez napona, ulazi on/off                                                                                                    |
| Specifikacije spajanja                                                                                                 | Grupirani priključci s navojem, nagib 5 mm                                                                                                    |
| Specifikacije kabela za terminale priključaka                                                                          | 0,2 – 2,5 mm <sup>2</sup>                                                                                                    |
| Trajanje baterije, min.                                                                                                | 48 sati                                                                                                    |
| Ispitivanje pritiska kuglice                                                                                           | 125 °C u skladu s IEC 60730-1                                                                                                    |
| Stupanj onečišćenja                                                                                                    | 2 (upotreba u domaćinstvu)                                                                                                    |
| Vrsta upravljača                                                                                                    | 1 C                                                                                                    |
| Radna temperatura i uvjeti                                                                                             | CE: -20T60 / UL: 0T55, 90 % relativne vlažnosti bez kondenzacije                                                                                                    |
| Temperatura i uvjeti skladištenja                                                                                      | -30T85, 90 % relativne vlažnosti bez kondenzacije                                                                                                    |
| IP razred                                                                                                    | IP40 samo na prednjem poklopcu                                                                                                    |
| Klasa zaštite                                                                                                    | Klasa II - 🗆                                                                                                    |
| Otpornost na prenapone                                                                                                 | Napravljeno za kategoriju II prenapona                                                                                                    |
| Dimenzije (Š/V/D), dimenzije DIN:                                                                                      | 110(122) x 138 x 70 mm, 8 modula DIN                                                                                                    |
| Način ugradnje                                                                                                    | DIN-šina, u skladu s EN-60715                                                                                                    |
| Težina, neto                                                                                                    | 511 g                                                                                                    |
| Jezici izbornika:                                                                                                    | v01.7: EN, PL, RU, UA                                                                                                    |
| Bazni upravljački uređaj                                                                                               | Danfoss MCX08M2, br. stavke 080G0307                                                                                                    |
| Klasa softvera                                                                                                    | A                                                                                                    |

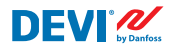

# 6.2 Dimenzije

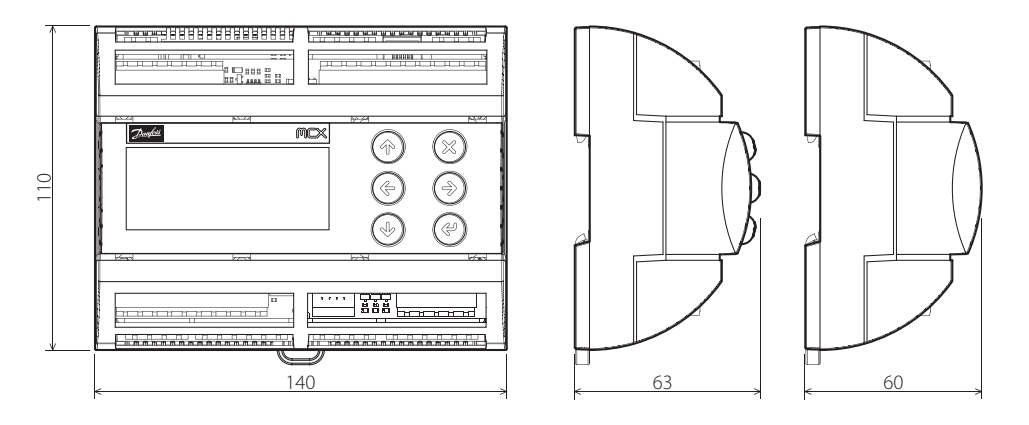

# 7 Upute za zbrinjavanje

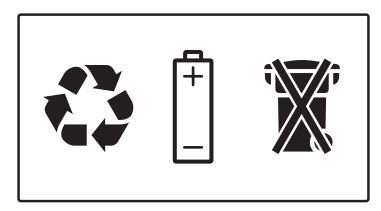

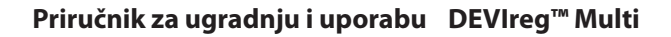

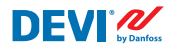

# Dodatak A. BMS i sučelje RS-485

Upravljački uređaj opremljen je ugrađenim sustavom za prijenos podataka Modbus spojenim na centralnu jedinicu BMS.

#### A1. Postavke komunikacije

Zadane postavke komunikacije:

- Serial address: 1.
- Serial baud rate (brzina prijenosa): 19200.
- Serial setting: 8N1.

#### A2. Specifikacije RS-485

Specifikacije mreže hardvera MCX (ožičenje, topologija itd) mogu se pronaći u dokumentu tvrtke Danfoss:

# korisnički priručnik. Ispunjava sve zahtjeve opreme HVAC uz pouzdanost koju pruža mreža MCX.

U ovom se dokumentu daju općenite upute za postavljanje mreža RS-485.

#### A3. Parametri i varijable za Modbus

Modbus parametri i varijable za upravljački uređaj DEVIreg<sup>™</sup> Multi.

| LABEL | DESCRIPTION                     | MIN | MAX. | VALUE/TYPE | UNIT   | RW | ADU  |
|-------|---------------------------------|-----|------|------------|--------|----|------|
|       | PARAMETERS & STATUS VARIABLES   |     |      |            |        |    |      |
| Q10   | Activate channels > Activate #1 |     |      |            |        |    |      |
| P16   | Activate #1                     | 0   | 1    | 0 – NO     | Enum 2 | RW | 3001 |
| W10   | Activate channels > Activate #2 |     |      |            |        |    |      |
| 016   | Activate #2                     | 0   | 1    | 1 – YES    | Enum 2 | RW | 3002 |
| R10   | Activate channels > Activate #3 |     |      |            |        |    |      |
| l16   | Activate #3                     | 0   | 1    | 0 – NO     | Enum 2 | RW | 3003 |
| G10   | Activate channels > Activate #4 |     |      |            |        |    |      |
| U16   | Activate #4                     | 0   | 1    | 0 – NO     | Enum 2 | RW | 3004 |
| H10   | Activate channels > Activate #5 |     |      |            |        |    |      |
| Y16   | Activate #5                     | 0   | 1    | 0 – NO     | Enum 2 | RW | 3005 |
| Z10   | Activate channels > Activate #6 |     |      |            |        |    |      |

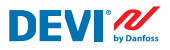

| T16 | Activate #6                                                                                                | 0   | 1     | 0 – NO     | Enum 2  | RW | 3006 |
|-----|----------------------------------------------------------------------------------------------------|-----|-------|------------|---------|----|------|
| X10 | Activate channels > Activate #7                                                                            |     |       |            |         |    |      |
| V16 | Activate #7                                                                                                | 0   | 1     | 0 – NO     | Enum 2  | RW | 3007 |
| Q1  | Channel #1 > Regulation Type                                                                               |     |       |            |         |    |      |
| P1  | #1 Regulation Type: 1S – Single Sensor,<br>PR – Power Regulation                                           | 0   | 1     | 1 – 15     | Enum 1  | RW | 3008 |
| Q2  | Channel #1 > Temp & Hysteresis                                                                             |     |       |            |         |    |      |
| P2  | #1 Set Temperature                                                                                         | -50 | 200   | 5          | °C      | RW | 3009 |
| P3  | #1 Set +-Hysteresis                                                                                        | 0.2 | 6     | 0.4        | °C      | RW | 3010 |
| Q3  | Channel #1 > On Time & Period                                                                              |     |       |            |         |    |      |
| P4  | #1 Set On Time                                                                                             | 1   | 0     | 15         | min.    | RW | 3011 |
| P5  | #1 Set PR Period (max. 900 minutes)                                                                        | 0   | 900   | 30         | min.    | RW | 3012 |
| Q4  | Channel #1 > Alarm Temps & En/Dis                                                                          |     |       |            |         |    |      |
| P6  | #1 Alarm Temp En/Dis                                                                                       | 0   | 1     | 0 – Dis    | Enum 5  | RW | 3013 |
| P7  | #1 Alarm min. Temp                                                                                         | -50 | 0     | 0          | °C      | RW | 3014 |
| P8  | #1 Alarm max. Temp                                                                                         | 0   | 200   | 60         | °C      | RW | 3015 |
| Q5  | Channel #1 > CableOK?                                                                                      |     |       |            |         |    |      |
| P9  | #1 CableOK? En/Dis - Enable or Disable the<br>function of current monitoring in the load                   | 0   | 1     | 0 – Dis    | Enum 5  | RW | 3016 |
| P10 | #1 CableOK? = NO/NC. Set up DI1 status<br>Normally Opened (NO) or Normally Closed (NC)<br>when cable is OK | 0   | 1     | 1 – NO     | Enum 8  | RW | 3017 |
| Q75 | Power calculator > Channel Power #1                                                                        |     |       |            |         |    |      |
| P11 | #1 Channel Power (max. 32000)                                                                              | 0   | 32000 | 0          | W       | RW | 3018 |
| Q8  | Channel #1 > Manually On/Of                                                                                |     |       |            |         |    |      |
| P12 | #1 Manually On/Of Time – Set up period of time<br>for MOn or MOf status (max. 900 minutes)                 | 1   | 900   | 1          | min.    | RW | 3019 |
| P13 | #1 Status On or Of for mode Heating Manually                                                               | 0   | 1     | 0 – Of     | Enum 11 | RW | 3020 |
| P14 | #1 Manually On/Of Start or Stop control mode.<br>Caution: this mode may cause overheating and<br>damage!   | 0   | 1     | 0 – STOP   | Enum 6  | RW | 3021 |
| Q9  | Channel #1 > Channel ON/OFF                                                                                |     |       |            |         |    |      |
| P15 | #1 Channel ON/OFF If OFF – symbol # in the<br>line, algorithm is stopped, but real Temp. is<br>being shown | 0   | 1     | 0 – OFF    | Enum 7  | RW | 3022 |
| Q11 | Channel #1 > Sensor type                                                                                   |     |       |            |         |    |      |
| P17 | #1 Sensor type                                                                                             | 0   | 7     | 1 – PT1000 | Enum 9  | RW | 3023 |
| Q12 | Channel #1 > Relay Status RO/RC                                                                            |     |       |            |         |    |      |
| P18 | #1 Relay status - Set up Relay Opened (RO) or<br>Relay Closed (RC) for status 'Heating On'                 | 0   | 1     | 0 – RC     | Enum 10 | RW | 3024 |
| Q13 | Channel #1 > Relay Test 5/30 sec.                                                                          |     |       |            |         |    |      |
| P19 | #1 Relay Test 5/30 - Every 5 sec. switching for 30 sec.                                                    | 0   | 1     | 0 – STOP   | Enum 6  | RW | 3025 |
| W1  | Channel #2 > Regulation Type                                                                               |     |       |            |         |    |      |
| 01  | #2 Regulation Type: 1S – Single Sensor,<br>PR – Power Regulation                                           | 0   | 1     | 1 – 15     | Enum 1  | RW | 3026 |
| W2  | Channel #2 > Temp & Hysteresis                                                                             |     |       |            |         |    |      |

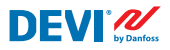

| 02  | #2 Set Temperature                                                                                         | -50 | 200   | 5          | °C      | RW | 3027 |
|-----|----------------------------------------------------------------------------------------------------|-----|-------|------------|---------|----|------|
| O3  | #2 Set +-Hysteresis                                                                                        | 0.2 | 6     | 0.4        | °C      | RW | 3028 |
| W3  | Channel #2 > On Time & Period                                                                              |     |       |            |         |    |      |
| 04  | #2 Set On Time                                                                                             | 1   | 0     | 15         | min.    | RW | 3029 |
| O5  | #2 Set PR Period (max. 900 minutes)                                                                        | 0   | 900   | 30         | min.    | RW | 3030 |
| W4  | Channel #2 > Alarm Temps & En/Dis                                                                          |     |       |            |         |    |      |
| 06  | #2 Alarm Temp En/Dis                                                                                       | 0   | 1     | 0 – Dis    | Enum 5  | RW | 3031 |
| 07  | #2 Alarm min. Temp                                                                                         | -50 | 0     | 0          | °C      | RW | 3032 |
| 08  | #2 Alarm max. Temp                                                                                         | 0   | 200   | 60         | °C      | RW | 3033 |
| W5  | Channel #2 > CableOK?                                                                                      |     |       |            |         |    |      |
| O9  | #2 CableOK? En/Dis - Enable or Disable the<br>function of current monitoring in the load                   | 0   | 1     | 0 – Dis    | Enum 5  | RW | 3034 |
| O10 | #2 CableOK? = NO/NC. Set up Dl2 status<br>Normally Opened (NO) or Normally Closed (NC)<br>when cable is OK | 0   | 1     | 1 – NO     | Enum 8  | RW | 3035 |
| W75 | Power calculator > Channel Power #2                                                                        |     |       |            |         |    |      |
| 011 | #2 Channel Power (max. 32000)                                                                              | 0   | 32000 | 0          | W       | RW | 3036 |
| W8  | Channel #2 > Manually On/Of                                                                                |     |       |            |         |    |      |
| 012 | #2 Manually On/Of Time – Set up period of time<br>for MOn or MOf status (max. 900 minutes)                 | 1   | 900   | 1          | min.    | RW | 3037 |
| 013 | #2 Status On or Of for mode Heating Manually                                                               | 0   | 1     | 0 – Of     | Enum 11 | RW | 3038 |
| 014 | #2 Manually On/Of Start or Stop control mode.<br>Caution: this mode may cause overheating and<br>damage!   | 0   | 1     | 0 – STOP   | Enum 6  | RW | 3039 |
| W9  | Channel #2 > Channel ON/OFF                                                                                |     |       |            |         |    |      |
| O15 | #2 Channel ON/OFF If OFF – symbol # in the<br>line, algorithm is stopped, but real Temp. is<br>being shown | 0   | 1     | 0 – OFF    | Enum 7  | RW | 3040 |
| W11 | Channel #2 > Sensor type                                                                                   |     |       |            |         |    |      |
| 017 | #2 Sensor type                                                                                             | 0   | 7     | 1 – PT1000 | Enum 9  | RW | 3041 |
| W12 | Channel #2 > Relay Status RO/RC                                                                            |     |       |            |         |    |      |
| O18 | #2 Relay status - Set up Relay Opened (RO) or<br>Relay Closed (RC) for status 'Heating On'                 | 0   | 1     | 0 – RC     | Enum 10 | RW | 3042 |
| W13 | Channel #2 > Relay Test 5/30 sec.                                                                          |     |       |            |         |    |      |
| 019 | #2 Relay Test 5/30 - Every 5 sec. switching for 30 sec.                                                    | 0   | 1     | 0 – STOP   | Enum 6  | RW | 3043 |
| R1  | Channel #3 > Regulation Type                                                                               |     |       |            |         |    |      |
| 1   | #3 Regulation Type: 15 – Single Sensor,<br>PR – Power Regulation                                           | 0   | 1     | 1 – 15     | Enum 1  | RW | 3044 |
| R2  | Channel #3 > Temp & Hysteresis                                                                             |     |       |            |         |    |      |
| 12  | #3 Set Temperature                                                                                         | -50 | 200   | 5          | °C      | RW | 3045 |
| 13  | #3 Set +-Hysteresis                                                                                        | 0.2 | 6     | 0.4        | °C      | RW | 3046 |
| R3  | Channel #3 > On Time & Period                                                                              |     |       |            |         |    |      |
| 14  | #3 Set On Time                                                                                             | 1   | 0     | 15         | min.    | RW | 3047 |
| 15  | #3 Set PR Period (max. 900 minutes)                                                                        | 0   | 900   | 30         | min.    | RW | 3048 |
| R4  | Channel #3 > Alarm Temps & En/Dis                                                                          |     |       |            |         |    |      |

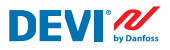

| 16  | #3 Alarm Temp En/Dis                                                                                       | 0   | 1     | 0 – Dis    | Enum 5  | RW | 3049 |
|-----|----------------------------------------------------------------------------------------------------|-----|-------|------------|---------|----|------|
| 17  | #3 Alarm min. Temp                                                                                         | -50 | 0     | 0          |         | RW | 3050 |
| 18  | #3 Alarm max. Temp                                                                                         | 0   | 200   | 60         |         | RW | 3051 |
| R5  | Channel #3 > CableOK?                                                                                      |     |       |            |         |    |      |
| 19  | #3 CableOK? En/Dis - Enable or Disable the<br>function of current monitoring in the load                   | 0   | 1     | 0 – Dis    | Enum 5  | RW | 3052 |
| 110 | #3 CableOK? = NO/NC. Set up DI3 status<br>Normally Opened (NO) or Normally Closed (NC)<br>when cable is OK | 0   | 1     | 1 – NO     | Enum 8  | RW | 3053 |
| R75 | Power calculator > Channel Power #3                                                                        |     |       |            |         |    |      |
| 111 | #3 Channel Power (max. 32000)                                                                              | 0   | 32000 | 0          | W       | RW | 3054 |
| R8  | Channel #3 > Manually On/Of                                                                                |     |       |            |         |    |      |
| 112 | #3 Manually On/Of Time – Set up period of time<br>for MOn or MOf status (max. 900 minutes)                 | 1   | 900   | 1          | min.    | RW | 3055 |
| l13 | #3 Status On or Of for mode Heating Manually                                                               | 0   | 1     | 0 – Of     | Enum 11 | RW | 3056 |
| 14  | #3 Manually On/Of Start or Stop control mode.<br>Caution: this mode may cause overheating and<br>damage!   | 0   | 1     | 0 – STOP   | Enum 6  | RW | 3057 |
| R9  | Channel #3 > Channel ON/OFF                                                                                |     |       |            |         |    |      |
| 115 | #3 Channel ON/OFF If OFF – symbol # in the<br>line, algorithm is stopped, but real Temp. is<br>being shown | 0   | 1     | 0 – OFF    | Enum 7  | RW | 3058 |
| R11 | Channel #3 > Sensor type                                                                                   |     |       |            |         |    |      |
| l17 | #3 Sensor type                                                                                             | 0   | 7     | 1 – PT1000 | Enum 9  | RW | 3059 |
| R12 | Channel #3 > Relay Status RO/RC                                                                            |     |       |            |         |    |      |
| 118 | #3 Relay status - Set up Relay Opened (RO) or<br>Relay Closed (RC) for status 'Heating On'                 | 0   | 1     | 0 – RC     | Enum 10 | RW | 3060 |
| R13 | Channel #3 > Relay Test 5/30 sec.                                                                          |     |       |            |         |    |      |
| 119 | #3 Relay Test 5/30 - Every 5 sec. switching for 30 sec.                                                    | 0   | 1     | 0 – STOP   | Enum 6  | RW | 3061 |
| G1  | Channel #4 > Regulation Type                                                                               |     |       |            |         |    |      |
| U1  | #4 Regulation Type: 1S – Single Sensor, PR –<br>Power Regulation                                           | 0   | 1     | 1 – 15     | Enum 1  | RW | 3062 |
| G2  | Channel #4 > Temp & Hysteresis                                                                             |     |       |            |         |    |      |
| U2  | #4 Set Temperature                                                                                         | -50 | 200   | 5          | °C      | RW | 3063 |
| U3  | #4 Set +-Hysteresis                                                                                        | 0.2 | 6     | 0.4        | °C      | RW | 3064 |
| G3  | Channel #4 > On Time & Period                                                                              |     |       |            |         |    |      |
| U4  | #4 Set On Time                                                                                             | 1   | 0     | 15         | min.    | RW | 3065 |
| U5  | #4 Set PR Period (max. 900 minutes)                                                                        | 0   | 900   | 30         | min.    | RW | 3066 |
| G4  | Channel #4 > Alarm Temps & En/Dis                                                                          |     |       |            |         |    |      |
| U6  | #4 Alarm Temp En/Dis                                                                                       | 0   | 1     | 0 – Dis    | Enum 5  | RW | 3067 |
| U7  | #4 Alarm min. Temp                                                                                         | -50 | 0     | 0          | °C      | RW | 3068 |
| U8  | #4 Alarm max. Temp                                                                                         | 0   | 200   | 60         | °C      | RW | 3069 |
| G5  | Channel #4 > CableOK?                                                                                      |     |       |            |         |    |      |
| U9  | #4 CableOK? En/Dis - Enable or Disable the<br>function of current monitoring in the load                   | 0   | 1     | 0 – Dis    | Enum 5  | RW | 3070 |

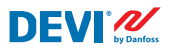

| 1110 | #4 CableOK2 NO/NC Cature DIA status                                                                        | 0   | 1     | 1 NO       | E       | D\A/ | 2071 |
|------|----------------------------------------------------------------------------------------------------|-----|-------|------------|---------|------|------|
| 010  | Normally Opened (NO) or Normally Closed (NC) when cable is OK                                              | 0   | 1     | I – NO     | Enum 8  | KVV  | 3071 |
| G75  | Power calculator > Channel Power #4                                                                        |     |       |            |         |      |      |
| U11  | #4 Channel Power (max. 32000)                                                                              | 0   | 32000 | 0          | W       | RW   | 3072 |
| G8   | Channel #4 > Manually On/Of                                                                                | -   |       |            |         |      |      |
| U12  | #4 Manually On/Of Time – Set up period of time<br>for MOn or MOf status (max. 900 minutes)                 | 1   | 900   | 1          | min.    | RW   | 3073 |
| U13  | #4 Status On or Of for mode Heating Manually                                                               | 0   | 1     | 0 – Of     | Enum 11 | RW   | 3074 |
| U14  | #4 Manually On/Of Start or Stop control mode.<br>Caution: this mode may cause overheating and<br>damage!   | 0   | 1     | 0 – STOP   | Enum 6  | RW   | 3075 |
| G9   | Channel #4 > Channel ON/OFF                                                                                |     |       |            |         |      |      |
| U15  | #4 Channel ON/OFF If OFF – symbol # in the<br>line, algorithm is stopped, but real Temp. is<br>being shown | 0   | 1     | 0 – OFF    | Enum 7  | RW   | 3076 |
| G11  | Channel #4 > Sensor type                                                                                   |     |       |            |         |      |      |
| U17  | #4 Sensor type                                                                                             | 0   | 7     | 1 – PT1000 | Enum 9  | RW   | 3077 |
| G12  | Channel #4 > Relay Status RO/RC                                                                            |     |       |            |         |      |      |
| U18  | #4 Relay status - Set up Relay Opened (RO) or<br>Relay Closed (RC) for status 'Heating On'                 | 0   | 1     | 0 – RC     | Enum 10 | RW   | 3078 |
| G13  | Channel #4 > Relay Test 5/30 sec.                                                                          |     |       |            |         |      |      |
| U19  | #4 Relay Test 5/30 - Every 5 sec. switching for 30 sec.                                                    | 0   | 1     | 0 – STOP   | Enum 6  | RW   | 3079 |
| H1   | Channel #5 > Regulation Type                                                                               |     |       |            |         |      |      |
| Y1   | #5 Regulation Type: 1S – Single Sensor,<br>PR – Power Regulation                                           | 0   | 1     | 1 – 1S     | Enum 1  | RW   | 3080 |
| H2   | Channel #5 > Temp & Hysteresis                                                                             |     |       |            |         |      |      |
| Y2   | #5 Set Temperature                                                                                         | -50 | 200   | 5          | °C      | RW   | 3081 |
| Y3   | #5 Set +-Hysteresis                                                                                        | 0.2 | 6     | 0.4        | °C      | RW   | 3082 |
| H3   | Channel #5 > On Time & Period                                                                              |     |       |            |         |      |      |
| Y4   | #5 Set On Time                                                                                             | 1   | 0     | 15         | min.    | RW   | 3083 |
| Y5   | #5 Set PR Period (max. 900 minutes)                                                                        | 0   | 900   | 30         | min.    | RW   | 3084 |
| H4   | Channel #5 > Alarm Temps & En/Dis                                                                          |     |       |            |         |      |      |
| Y6   | #5 Alarm Temp En/Dis                                                                                       | 0   | 1     | 0 – Dis    | Enum 5  | RW   | 3085 |
| Y7   | #5 Alarm min. Temp                                                                                         | -50 | 0     | 0          | °C      | RW   | 3086 |
| Y8   | #5 Alarm max. Temp                                                                                         | 0   | 200   | 60         | °C      | RW   | 3087 |
| H5   | Channel #5 > CableOK?                                                                                      |     |       |            |         |      |      |
| Y9   | #5 CableOK? En/Dis - Enable or Disable the<br>function of current monitoring in the load                   | 0   | 1     | 0 – Dis    | Enum 5  | RW   | 3088 |
| Y10  | #5 CableOK? = NO/NC. Set up DI5 status<br>Normally Opened (NO) or Normally Closed (NC)<br>when cable is OK | 0   | 1     | 1 – NO     | Enum 8  | RW   | 3089 |
| H75  | Power calculator > Channel Power #5                                                                        |     |       |            |         |      |      |
| Y11  | #5 Channel Power (max. 32000)                                                                              | 0   | 32000 | 0          | W       | RW   | 3090 |
| H8   | Channel #5 > Manually On/Of                                                                                |     |       |            |         |      |      |

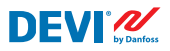

| Y12 | #5 Manually On/Of Time – Set up period of time<br>for MOn or MOf status (max. 900 minutes)                 | 1   | 900   | 1          | min.    | RW | 3091 |
|-----|----------------------------------------------------------------------------------------------------|-----|-------|------------|---------|----|------|
| Y13 | #5 Status On or Of for mode Heating Manually                                                               | 0   | 1     | 0 – Of     | Enum 11 | RW | 3092 |
| Y14 | #5 Manually On/Of Start or Stop control mode.<br>Caution: this mode may cause overheating and<br>damage!   | 0   | 1     | 0 – STOP   | Enum 6  | RW | 3093 |
| H9  | Channel #5 > Channel ON/OFF                                                                                |     |       |            |         |    |      |
| Y15 | #5 Channel ON/OFF If OFF – symbol # in the<br>line, algorithm is stopped, but real Temp. is<br>being shown | 0   | 1     | 0 – OFF    | Enum 7  | RW | 3094 |
| H11 | Channel #5 > Sensor type                                                                                   |     |       |            |         |    |      |
| Y17 | #5 Sensor type                                                                                             | 0   | 7     | 1 – PT1000 | Enum 9  | RW | 3095 |
| H12 | Channel #5 > Relay Status RO/RC                                                                            |     |       |            |         |    |      |
| Y18 | #5 Relay status - Set up Relay Opened (RO) or<br>Relay Closed (RC) for status 'Heating On'                 | 0   | 1     | 0 – RC     | Enum 10 | RW | 3096 |
| H13 | Channel #5 > Relay Test 5/30 sec.                                                                          |     |       |            |         |    |      |
| Y19 | #5 Relay Test 5/30 - Every 5 sec. switching for 30 sec.                                                    | 0   | 1     | 0 – STOP   | Enum 6  | RW | 3097 |
| Z1  | Channel #6 > Regulation Type                                                                               |     |       |            |         |    |      |
| T1  | #6 Regulation Type: 1S – Single Sensor,<br>PR – Power Regulation                                           | 0   | 1     | 1 – 1S     | Enum 1  | RW | 3098 |
| Z2  | Channel #6 > Temp & Hysteresis                                                                             |     |       |            |         |    |      |
| T2  | #6 Set Temperature                                                                                         | -50 | 200   | 5          | °C      | RW | 3099 |
| Т3  | #6 Set +-Hysteresis                                                                                        | 0.2 | 6     | 0.4        | °C      | RW | 3100 |
| Z3  | Channel #6 > On Time & Period                                                                              |     |       |            |         |    |      |
| T4  | #6 Set On Time                                                                                             | 1   | 0     | 15         | min.    | RW | 3101 |
| T5  | #6 Set PR Period (max. 900 minutes)                                                                        | 0   | 900   | 30         | min.    | RW | 3102 |
| Z4  | Channel #6 > Alarm Temps & En/Dis                                                                          |     |       |            |         |    |      |
| T6  | #6 Alarm Temp En/Dis                                                                                       | 0   | 1     | 0 – Dis    | Enum 5  | RW | 3103 |
| T7  | #6 Alarm min. Temp                                                                                         | -50 | 0     | 0          | °C      | RW | 3104 |
| Т8  | #6 Alarm max. Temp                                                                                         | 0   | 200   | 60         | °C      | RW | 3105 |
| Z5  | Channel #6 > CableOK?                                                                                      |     |       |            |         |    |      |
| Т9  | #6 CableOK? En/Dis - Enable or Disable the<br>function of current monitoring in the load                   | 0   | 1     | 0 – Dis    | Enum 5  | RW | 3106 |
| T10 | #6 CableOK? = NO/NC. Set up DI6 status<br>Normally Opened (NO) or Normally Closed (NC)<br>when cable is OK | 0   | 1     | 1 – NO     | Enum 8  | RW | 3107 |
| Z75 | Power calculator > Channel Power #6                                                                        |     |       |            |         |    |      |
| T11 | #6 Channel Power (max. 32000)                                                                              | 0   | 32000 | 0          | W       | RW | 3108 |
| Z8  | Channel #6 > Manually On/Of                                                                                |     |       |            |         |    |      |
| T12 | #6 Manually On/Of Time – Set up period of time<br>for MOn or MOf status (max. 900 minutes)                 | 1   | 900   | 1          | min.    | RW | 3109 |
| T13 | #6 Status On or Of for mode Heating Manually                                                               | 0   | 1     | 0 – Of     | Enum 11 | RW | 3110 |
| T14 | #6 Manually On/Of Start or Stop control mode.<br>Caution: this mode may cause overheating and<br>damage!   | 0   | 1     | 0 – STOP   | Enum 6  | RW | 3111 |
| Z9  | Channel #6 > Channel ON/OFF                                                                                |     |       |            |         |    |      |

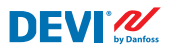

| T15 | #6 Channel ON/OFF If OFF – symbol # in the<br>line, algorithm is stopped, but real Temp. is<br>being shown | 0   | 1     | 0 – OFF    | Enum 7  | RW | 3112 |
|-----|----------------------------------------------------------------------------------------------------|-----|-------|------------|---------|----|------|
| Z11 | Channel #6 > Sensor type                                                                                   |     |       |            |         |    |      |
| T17 | #6 Sensor type                                                                                             | 0   | 7     | 1 – PT1000 | Enum 9  | RW | 3113 |
| Z12 | Channel #6 > Relay Status RO/RC                                                                            |     |       |            |         |    |      |
| T18 | #6 Relay status - Set up Relay Opened (RO) or<br>Relay Closed (RC) for status 'Heating On'                 | 0   | 1     | 0 – RC     | Enum 10 | RW | 3114 |
| Z13 | Channel #6 > Relay Test 5/30 sec.                                                                          |     |       |            |         |    |      |
| T19 | #6 Relay Test 5/30 - Every 5 sec. switching for 30 sec.                                                    | 0   | 1     | 0 – STOP   | Enum 6  | RW | 3115 |
| X1  | Channel #7 > Regulation Type                                                                               |     |       |            |         |    |      |
| V1  | #7 Regulation Type: 1S – Single Sensor,<br>PR – Power Regulation                                           | 0   | 1     | 1 – 15     | Enum 1  | RW | 3116 |
| X2  | Channel #7 > Temp & Hysteresis                                                                             |     |       |            |         |    |      |
| V2  | #7 Set Temperature                                                                                         | -50 | 200   | 5          | °C      | RW | 3117 |
| V3  | #7 Set +-Hysteresis                                                                                        | 0.2 | 6     | 0.4        | °C      | RW | 3118 |
| Х3  | Channel #7 > On Time & Period                                                                              |     |       |            |         |    |      |
| V4  | #7 Set On Time                                                                                             | 1   | 0     | 15         | min.    | RW | 3119 |
| V5  | #7 Set PR Period (max. 900 minutes)                                                                        | 0   | 900   | 30         | min.    | RW | 3120 |
| X4  | Channel #7 > Alarm Temps & En/Dis                                                                          |     |       |            |         |    |      |
| V6  | #7 Alarm Temp En/Dis                                                                                       | 0   | 1     | 0 – Dis    | Enum 5  | RW | 3121 |
| V7  | #7 Alarm min. Temp                                                                                         | -50 | 0     | 0          | °C      | RW | 3122 |
| V8  | #7 Alarm max. Temp                                                                                         | 0   | 200   | 60         | °C      | RW | 3123 |
| X5  | Channel #7 > CableOK?                                                                                      |     |       |            |         |    |      |
| V9  | #7 CableOK? En/Dis - Enable or Disable the<br>function of current monitoring in the load                   | 0   | 1     | 0 – Dis    | Enum 5  | RW | 3124 |
| V10 | #7 CableOK? = NO/NC. Set up DI7 status<br>Normally Opened (NO) or Normally Closed (NC)<br>when cable is OK | 0   | 1     | 1 – NO     | Enum 8  | RW | 3125 |
| X75 | Power calculator > Channel Power #7                                                                        |     |       |            |         |    |      |
| V11 | #7 Channel Power (max. 32000)                                                                              | 0   | 32000 | 0          | W       | RW | 3126 |
| X8  | Channel #7 > Manually On/Of                                                                                |     |       |            |         |    |      |
| V12 | #7 Manually On/Of Time – Set up period of time<br>for MOn or MOf status (max. 900 minutes)                 | 1   | 900   | 1          | min.    | RW | 3127 |
| V13 | #7 Status On or Of for mode Heating Manually                                                               | 0   | 1     | 0 – Of     | Enum 11 | RW | 3128 |
| V14 | #7 Manually On/Of Start or Stop control mode.<br>Caution: this mode may cause overheating and<br>damage!   | 0   | 1     | 0 – STOP   | Enum 6  | RW | 3129 |
| X9  | Channel #7 > Channel ON/OFF                                                                                |     |       |            |         |    |      |
| V15 | #7 Channel ON/OFF If OFF symbol # on the<br>main screen, algorithm is stopped, but real<br>Temp. is shown  | 0   | 1     | 0 – OFF    | Enum 7  | RW | 3130 |
| X11 | Channel #7 > Sensor type                                                                                   |     |       |            |         |    |      |
| V17 | #7 Sensor type                                                                                             | 0   | 7     | 1 – PT1000 | Enum 9  | RW | 3131 |
| X12 | Channel #7 > Relay Status RO/RC                                                                            |     |       |            |         |    |      |

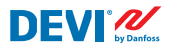

| V18   | #7 Relay status - Set up Relay Opened (RO) or<br>Relay Closed (RC) for status 'Heating On' | 0    | 1    | 0 – RC   | Enum 10 | RW   | 3132     |
|-------|--------------------------------------------------------------------------------------------|------|------|----------|---------|------|----------|
| X13   | Channel #7 > Relay Test 5/30 sec.                                                          |      |      |          |         |      |          |
| V19   | #7 Relay Test 5/30 - Every 5 sec. switching for 30 sec.                                    | 0    | 1    | 0 – STOP | Enum 6  | RW   | 3133     |
| ALC   | Alarms settings > Alarm configuration                                                      |      |      |          |         |      |          |
| BUZ   | Buzzer active time                                                                         | 0    | 15   | 1        | min.    | RW   | 3137     |
| AdL   | Alarm relay activation delay                                                               | 0    | 999  | 2        | S       | RW   | 3138     |
| AOF   | Alarm relay active if unit in OFF                                                          | 0    | 1    | 0 – NO   | Enum 2  | RW   | 3139     |
| StU   | Device settings > Device setup                                                             |      |      |          |         |      |          |
| y01   | ON/OFF                                                                                     | 0    | 1    | 1 - YES  | Enum 2  | RW   | 3143     |
| y02   | Sensor filter                                                                              | 0    | 3    | 3        |         | RW   | 3144     |
| y99   | FirstTimeStart                                                                             | 0    | 1    | 1        |         | RW   | 3145     |
| FSe   | Device settings > Factory Reset                                                            |      |      |          |         |      |          |
| y07   | Restore default parameters                                                                 | 0    | 1    | 0 - NO   | Enum 2  | RW   | 3146     |
|       | ALARMS                                                                                     |      |      |          |         |      |          |
| LABEL | DESCRIPTION                                                                                | MIN. | MAX. | RESET    | IN OFF  |      |          |
| A01   | Device is logically tuned off by either switcher<br>on DI8 (##) or menu Device ON/OFF (#)  | 0    | 1    | AUTO     | ACTIVE  | Read | 1901 .08 |
| E01   | Alarm Sensor #1                                                                            | 0    | 1    | AUTO     | ACTIVE  | Read | 1901.09  |
| E02   | Alarm Sensor #2                                                                            | 0    | 1    | AUTO     | ACTIVE  | Read | 1901.10  |
| E03   | Alarm Sensor #3                                                                            | 0    | 1    | AUTO     | ACTIVE  | Read | 1901.11  |
| E04   | Alarm Sensor #4                                                                            | 0    | 1    | AUTO     | ACTIVE  | Read | 1901.12  |
| E05   | Alarm Sensor #5                                                                            | 0    | 1    | AUTO     | ACTIVE  | Read | 1901.13  |
| E06   | Alarm Sensor #6                                                                            | 0    | 1    | AUTO     | ACTIVE  | Read | 1901.14  |
| E07   | Alarm Sensor #7                                                                            | 0    | 1    | AUTO     | ACTIVE  | Read | 1901.15  |
| E09   | Alarm CableOK? #1                                                                          | 0    | 1    | AUTO     | ACTIVE  | Read | 1901.00  |
| E10   | Alarm CableOK? #2                                                                          | 0    | 1    | AUTO     | ACTIVE  | Read | 1901.01  |
| E11   | Alarm CableOK? #3                                                                          | 0    | 1    | AUTO     | ACTIVE  | Read | 1901 .02 |
| E12   | Alarm CableOK? #4                                                                          | 0    | 1    | AUTO     | ACTIVE  | Read | 1901.03  |
| E13   | Alarm CableOK? #5                                                                          | 0    | 1    | AUTO     | ACTIVE  | Read | 1901.04  |
| E14   | Alarm CableOK? #6                                                                          | 0    | 1    | AUTO     | ACTIVE  | Read | 1901 .05 |
| E15   | Alarm CableOK? #7                                                                          | 0    | 1    | AUTO     | ACTIVE  | Read | 1901.06  |
| E17   | Alarm max. Temp #1                                                                         | 0    | 1    | AUTO     | ACTIVE  | Read | 1901.07  |
| E18   | Alarm max. Temp #2                                                                         | 0    | 1    | AUTO     | ACTIVE  | Read | 1902 .08 |
| E19   | Alarm max. Temp #3                                                                         | 0    | 1    | AUTO     | ACTIVE  | Read | 1902 .09 |
| E20   | Alarm max. Temp #4                                                                         | 0    | 1    | AUTO     | ACTIVE  | Read | 1902.10  |
| E21   | Alarm max. Temp #5                                                                         | 0    | 1    | AUTO     | ACTIVE  | Read | 1902.11  |
| E22   | Alarm max. Temp #6                                                                         | 0    | 1    | AUTO     | ACTIVE  | Read | 1902.12  |
| E23   | Alarm max. Temp #7                                                                         | 0    | 1    | AUTO     | ACTIVE  | Read | 1902.13  |
| E24   | Alarm min. Temp #1                                                                         | 0    | 1    | AUTO     | ACTIVE  | Read | 1902.14  |
| E25   | Alarm min. Temp #2                                                                         | 0    | 1    | AUTO     | ACTIVE  | Read | 1902.15  |
| E26   | Alarm min. Temp #3                                                                         | 0    | 1    | AUTO     | ACTIVE  | Read | 1902.00  |
| E27   | Alarm min. Temp #4                                                                         | 0    | 1    | AUTO     | ACTIVE  | Read | 1902.01  |

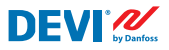

| E28 | Alarm min. Temp #5 | 0     | 1     | AUTO   | ACTIVE | Read | 1902.02 |
|-----|--------------------|-------|-------|--------|--------|------|---------|
| E29 | Alarm min. Temp #6 | 0     | 1     | AUTO   | ACTIVE | Read | 1902.03 |
| E30 | Alarm min. Temp #7 | 0     | 1     | AUTO   | ACTIVE | Read | 1902.04 |
| E31 | Memory is full     | 0     | 1     | AUTO   | ACTIVE | Read | 1902.05 |
|     | I/O CONFIGURATION  |       |       |        |        |      |         |
| AI  | ANALOG INPUTS      |       |       |        |        |      |         |
| 1   | Temperature1       | -50.0 | 200.0 | PT1000 |        | Read | 18502   |
| 2   | Temperature2       | -50.0 | 200.0 | PT1000 |        | Read | 18503   |
| 3   | Temperature3       | -50.0 | 200.0 | PT1000 |        | Read | 18504   |
| 4   | Temperature4       | -50.0 | 200.0 | PT1000 |        | Read | 18505   |
| 5   | Temperature5       | -50.0 | 200.0 | PT1000 |        | Read | 18506   |
| 6   | Temperature6       | -50.0 | 200.0 | PT1000 |        | Read | 18507   |
| 7   | Temperature7       | -50.0 | 200.0 | PT1000 |        | Read | 18508   |
| 8   |                    |       |       |        |        |      |         |
| DI  | DIGITAL INPUTS     |       |       |        |        |      |         |
| 1   | Cable1             | 0     | 1     | N.O.   |        | Read | 17504   |
| 2   | Cable2             | 0     | 1     | N.O.   |        | Read | 17505   |
| 3   | Cable3             | 0     | 1     | N.O.   |        | Read | 17506   |
| 4   | Cable4             | 0     | 1     | N.O.   |        | Read | 17507   |
| 5   | Cable5             | 0     | 1     | N.O.   |        | Read | 17508   |
| 6   | Cable6             | 0     | 1     | N.O.   |        | Read | 17509   |
| 7   | Cable7             | 0     | 1     | N.O.   |        | Read | 17510   |
| 8   | On/Off             | 0     | 1     | N.C.   |        | Read | 17502   |
| DO  | DIGITAL OUTPUTS    |       |       |        |        |      |         |
| 1   | Heat1              | 0     | 1     | N.O.   |        | Read | 18003   |
| 2   | Heat2              | 0     | 1     | N.O.   |        | Read | 18004   |
| 3   | Heat3              | 0     | 1     | N.O.   |        | Read | 18005   |
| 4   | Heat4              | 0     | 1     | N.O.   |        | Read | 18006   |
| 5   | Heat5              | 0     | 1     | N.O.   |        | Read | 18007   |
| 6   | Heat6              | 0     | 1     | N.O.   |        | Read | 18008   |
| 7   | Heat7              | 0     | 1     | N.O.   |        | Read | 18009   |
| 8   | Alarm              | 0     | 1     | N.O.   |        | Read | 18002   |

# Jamstvo

#### 2-godišnje jamstvo na proizvod vrijedi za:

• termostati: DEVIreg<sup>™</sup> Multi.

U slučaju neočekivanih poteškoća sa sustavom DEVI, imajte na umu da Danfoss pruža jamstvo DEVIwarranty koje vrijedi od **datuma kupnje** u sljedećim uvjetima: Tvrtka Danfoss ponudit će vam novi zamjenski proizvod jednakih karakteristika ili popravak postojećeg ako za vrijeme trajanja jamstva otkrijete nedostatke uzrokovane pogreškama u dizajnu, materijalu ili izradi. Popravak ili zamjena.

Tvrtka Danfoss će prema vlastitom nahođenju odlučiti hoće li popraviti ili zamijeniti proizvod. Danfoss neće biti odgovoran za bilo koje posljedične ili slučajne štete, uključujući, bez ograničenja, štete na imovini ili dodatne troškove komunalnih usluga. Ne daje se produženje jamstvenog razdoblja nakon popravka.

Jamstvo će biti valjano samo ako je POTVRDA O JAMSTVU ispravno popunjena u skladu s uputama, i pod uvjetom da su osoba koja je ugradila proizvod ili prodavač pravovremeno obaviješteni o nedostatku te uz predočenje dokaza o kupnji. Imajte na umu da POTVRDU O JAMSTVU mora ispuniti, ovjeriti i potpisati ovlašteni instalater koji izvodi montažu (mora se navesti datum montaže). Nakon završetka montaže spremite POTVRDU O JAMSTVU i dokaz o kupnji (fakturu, račun ili slično) i čuvajte ih tijekom cijelog jamstvenog razdoblja.

**DEVI**<sup>®</sup>

Jamstvo DEVIwarranty ne pokriva bilo koje štete uzrokovane neodgovarajućim uvjetima uporabe, pogrešnom instalacijom ili instalacijom koju je proveo neovlašteni električar. Ako tvrtka Danfoss treba pregledati ili popraviti nedostatke uzrokovane bilo čime od gore navedenog, ispostavit će vam račun za sve obavljene radove. Jamstvo DEVIwarranty ne pokriva proizvode koji nisu u cijelosti otplaćeni. Tvrtka Danfoss će u svakom trenutku ponuditi brz i učinkovit odgovor na sve pritužbe i upite svojih klijenata.

Jamstvom se izričito isključuju svi zahtjevi koji premašuju gore naznačene uvjete.

Cijeli tekst jamstva potražite na **www.devi.com.** devi.danfoss.com/en/warranty/

| POTVRDA O JAMSTVU                |                                  |         |  |  |  |  |  |  |
|----------------------------------|----------------------------------|---------|--|--|--|--|--|--|
| Jamstvo DEVIwarranty daje se za: |                                  |         |  |  |  |  |  |  |
| Adresa                           |                                  | _ Pečat |  |  |  |  |  |  |
| Datum kupnje                     |                                  | -       |  |  |  |  |  |  |
| Serijski broj proizvoda          |                                  | -       |  |  |  |  |  |  |
| Proizvod                         | Br. proizvoda                    | _       |  |  |  |  |  |  |
| *Priključeni<br>izlaz [W]        |                                  | _       |  |  |  |  |  |  |
| Datum instalacije<br>i potpis    | Datum priključivanja<br>i potpis | _       |  |  |  |  |  |  |
| *Nije obavezno                   |                                  | _       |  |  |  |  |  |  |

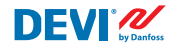

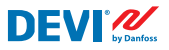

Danfoss A/S

Nordborgvej 81 6430 Nordborg, Syddanmark Denmark

Danfoss d.o.o.

DEVI • devi.com.hr • +385 1 884 88 88 • korisnickapodrska.hr@danfoss.com

Bilo koje informacije, koje uključuju, ali se ne ograničavaju na izbor proizvoda, njihovu primjenu ili korištenje, dizajn, težinu, dimenzije, svojstva ili bilo koji drugi tehnički podatak naveden u priručnicima za uporabu proizvoda, opisima u katalozima, reklamama itd., te neovisno o tome jesu li te informacije, navedene u pisanom, usmenom bile (katroničkom obliku, na internetu ili su preuzete s interneta, smatrat će se informativnim i obvezujuće su jedino akoji opostoji izrazito u pupičavalje na vo denou ili vili u priručujuća je na o u ponuli vili u protivato se preuzima odgovornost za eventualne pogrške u katalozima, prošurama, videozapisima i drugi materijalima. Danioss pridizava pravo izmjena a svojim proizvodima bez pretrohodnog upozorenja. To se odnosi i na naručene proizvode koji još nisu isporučeni, pod uvjetom da se takve izmjene mogu izvršiti bez promjene oblika proizvoda, njegove likadnosti ili (runčje, Svi zaštitni znaci u ovom materijali vlasnistvo su vrite Danioss A/S ili grupe tvrtki Danfoss. i logotip Danfoss zaštitni su znakovi tvrtke Danfoss A/S. Sva prava pridržana.